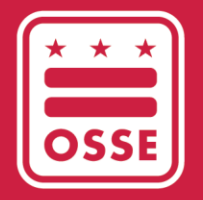

District of Columbia Office of the State Superintendent of Education

# FACULTY AND STAFF DATA COLLECTION APPLICATION LEA User Guide

September 2023

# **Table of Contents**

| Introduction                                         | 3  |
|------------------------------------------------------|----|
| Faculty and Staff Data Collection Timeline           | 3  |
| What is Included?                                    | 4  |
| Using the Application: A Flowchart Overview          | 5  |
| Accessing the Faculty and Staff Application          | 6  |
| Summary Page                                         | 7  |
| Key Performance Indicators (KPIs)                    | 7  |
| Tables                                               |    |
| Bar Charts                                           |    |
| Data Error and Data Anomaly Reports                  |    |
| All Staff Page                                       |    |
| Updating Faculty and Staff Data                      |    |
| User Interface                                       |    |
| Creating a New User Profile                          |    |
| Entering Multiple Positions for a Staff Member       |    |
| Editing Positions                                    |    |
| File Import                                          |    |
| Key Things to Note in File Import Functionality      |    |
| How is the Excel Template Organized?                 |    |
| Federal Role and Federal Role Type Crosswalk         |    |
| Downloading Data                                     |    |
| Import Data                                          | 17 |
| Deleting Faculty and Staff                           |    |
| Deleting Teachers Reported in the Previous Year:     |    |
| Deleting Non-Teachers Reported in the Previous Year: |    |
| Vacancy Page                                         | 19 |
| Updating Vacancy Data                                |    |
| User Interface                                       |    |
| File Import                                          |    |

| Editing Vacancies                                               | 20 |
|-----------------------------------------------------------------|----|
| Deleting Vacancies                                              | 20 |
| LEAs without Vacancies                                          | 20 |
| Other Reports Page                                              | 21 |
| Appendix A: Summary Page KPIs                                   | 22 |
| Appendix B: 2023 Data Element Descriptions and Allowable Values | 23 |
| Appendix C: Data Errors and Anomalies                           | 45 |
| Appendix D: Certification Data Errors and Anomalies             | 52 |

# Introduction

The Office of the State Superintendent of Education's (OSSE's) Faculty and Staff Application has two modules -

**Faculty and Staff Data Collection Module**: Provides local education agencies (LEAs) a platform to submit their annual Faculty and staff data to OSSE.

**Educator Talent and Equity Dashboard Module**: Provides each DC LEA and OSSE staff with insights on educator supply and demand, retention and teacher equity.

This serves as the user guide for the Faculty and Staff Data Collection Module. The application allows LEAs to (1) add or update their faculty and staff data within the application or by file upload, and (2) allows Heads of Schools to certify their faculty and staff data at the end of the collection window. For more information on the business rules, please consult the <u>2023 Faculty and Staff Data Collection Policy Guidance</u>.

# **Faculty and Staff Data Collection Timeline**

Each LEA will receive its data previously submitted to the Faculty and Staff Data Collection and All Staff\* applications when the application is opened at the start of the collection window. It is the responsibility of the LEA to review the data in the Faculty and Staff Collection Application and make updates to reflect the staffing roster as of **Oct. 5, 2023**.

| Action                                                               | Date                                  |
|----------------------------------------------------------------------|---------------------------------------|
| Application Release** [Receive SY2023-24 data]                       | Monday, Sept. 25, 2023                |
| Last day to submit tickets via OSSE Support Tool (OST)               | Friday, Oct. 20, 2023                 |
| Last day to upload data via template [Import button will be removed] | Friday, Oct. 27, 2023 [5 p.m.]        |
| LEAs manually edit entries in the application                        | Monday, Oct. 30 to Wed., Nov. 1       |
| Due Date [Application becomes read-only]                             | Wednesday, Nov. 1, 2023 [5 p.m.]      |
| Certification Day                                                    | Thursday, Nov. 2, 2023 [9 a.m. to 5   |
|                                                                      | p.m.]                                 |
| Appeals Window                                                       | Friday, Nov. 3 to Fri., Nov. 10, 2023 |

\*The All Staff Application can be accessed through the <u>Integrated Data System (IDS)</u>. The Faculty and Staff Application excludes non-teaching staff identified as "leavers" from the pre-populated data from the All Staff Application. Teacher leavers are included to record the "Previous School Year Evaluation Rating."

\*\*The earliest an LEA can submit its final roster is Thursday, Oct. 5, 2023.

## **Certification Day**

LEA Heads of School must certify the data submitted are correct on **Thurs., Nov. 2, 2023 by 5pm**. The application will provide a checkbox at the bottom of the Summary Page on Certification Day. Only LEA staff assigned the "Head of School" POC role in the All Staff Data Collection in the <u>Integrated Data Submission (IDS) tool</u> can certify data. **It is recommended that LEAs identify and designate two staff members as Heads of School in the FSDC application to ensure certification occurs by the deadline.** More information can be found in the <u>2023 Certification Guidance</u>.

For a full list of data collection errors that will prevent the LEA from certifying or uploading data, please refer to Appendix C: Data Errors and Anomalies in the <u>Faculty and Staff Application User Guide</u>.

# What is Included?

LEAs use the Faculty and Staff Data Collection Application to submit two sets of data:

• **Staffing Roster:** This includes every *direct hire* or *contractor who is part of the LEA's regular operations* as of Oct. 5, 2023. OSSE defines "regular operations" as "day-to-day academic, administrative, student support, maintenance, security and other activities necessary for the school to function."

**Examples:** Teachers, school and LEA administrators, contracted related service providers, security guards/School Resource Officers (SROs)

**Nonexamples:** Student teachers (unless the position is part of the LEA's regular operation), short-term (< 4 weeks) substitutes and contract employees who provide a non-regular service (e.g., carpenters refurbishing a lobby, truck drivers who deliver meals once a week, etc.)

• **Teacher Vacancies:** This includes vacant teacher positions as of Oct. 5, 2023. Teacher vacancies are recorded as the total Full Time Equivalencies (FTEs) vacant by school, subject and federal role.

Below are the data points that are pre-populated from the All Staff Application into the Faculty and Staff Data Collection Application. All data points not listed below must be updated in this year's Faculty and Staff Application.

- Full Name
- Social Security Number (SSN) [Last four digits] or Individual Taxpayer Identification Number (ITIN)
- Local Staff ID
- Date of Birth
- Gender
- Race
- Ethnicity
- LEA Name/Code
- School Name/Code
- Federal Role
- Returning Status (only for teachers from last year who are not returning)
- Leave Date (only for teachers from last year who are not returning)

# USING THE APPLICATION: A FLOWCHART OVERVIEW

For a detailed process flow of the application, please refer to the chart below:

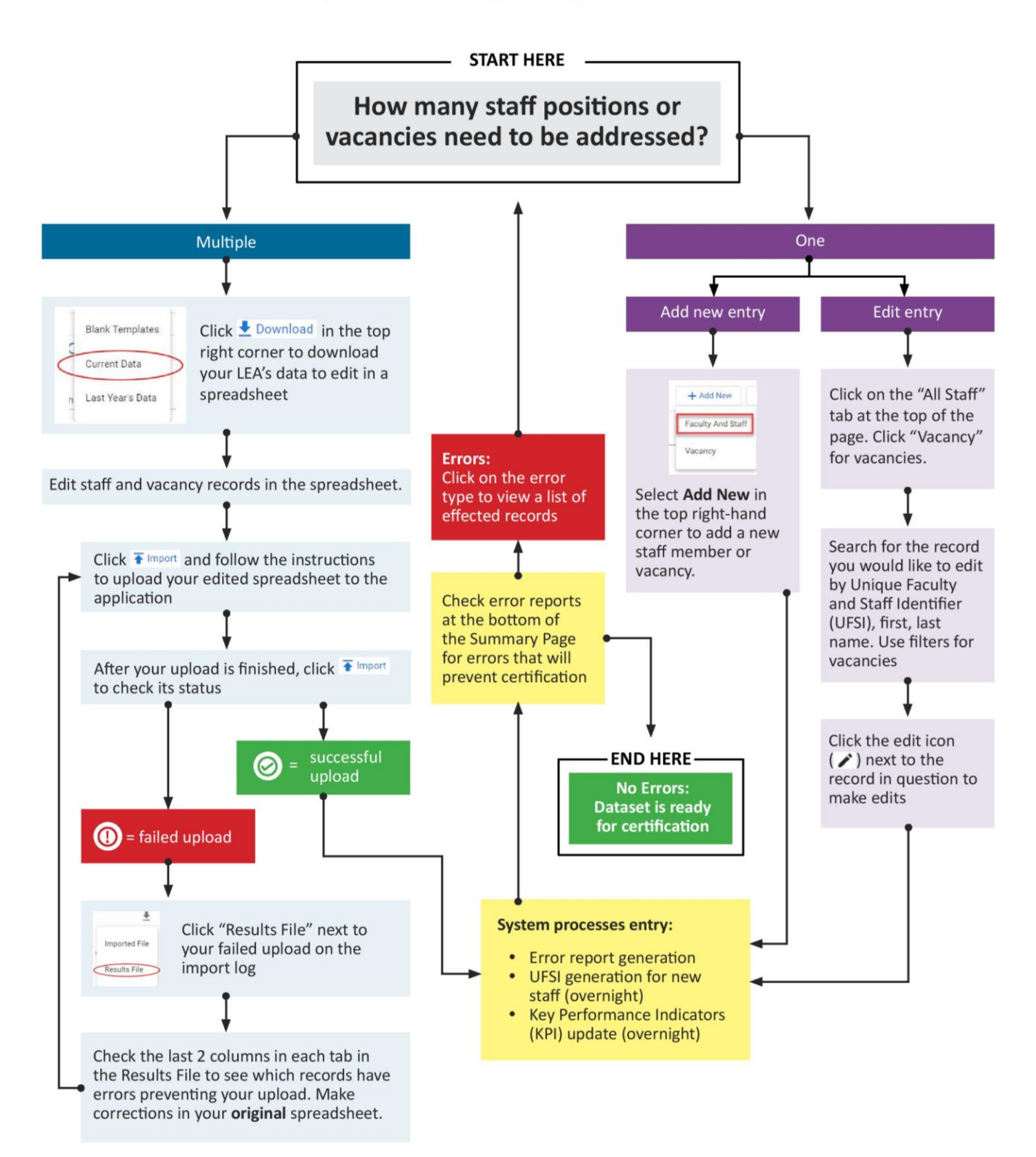

# Accessing the Faculty and Staff Application

## **Preferred Internet Browser**

For the best experience, OSSE recommends that LEAs use the latest version of Google Chrome or Apple Safari.

## **Gaining Access**

To access the Faculty and Staff Data Collection Application, LEA staff first must have an OSSE Statewide Longitudinal Education Data (SLED) system account and must be assigned to one of the following POCs in the <u>All Staff Application</u> in IDS:

- 1. Faculty and Staff POC
- 2. Head of School POC
- 3. LEA Data Manager POC

For further information on how to assign POCs in the All Staff Application, please refer to the <u>IDS User Guide</u>. If an LEA staff member needs a SLED account, they must contact their <u>LEA Data Liaison</u>.

#### Site

Log in to the Faculty and Staff Application at <u>data.osse.dc.gov/faculty-and-staff/</u> using the same username and password used to access **SLED**. If you already have a SLED account but need to reset your password, please contact OSSE at <u>sled.info@dc.gov</u>.

Users can also access the application by going to <u>sled.osse.dc.gov</u>, clicking on the Related Sites tab located on the navigation bar and clicking on Faculty and Staff Application.

## Modules

| $\equiv$ Faculty and Staff                                                                                                    | District of Columbia Office of the<br>State Superintendent of Education                                                                                                    |  |
|----------------------------------------------------------------------------------------------------|----------------------------------------------------------------------------------------------------|--|
|                                                                                                    |                                                                                                    |  |
| Faculty And Staff Data Collection                                                                                                    | Educator Talent and Equity Dashboard                                                                                                    |  |
| The Office of the State Superintendent of Education (OSSE) is required by the US Department of Education (USED)<br>to collect a variety of metrics pertaining and related to faculty and staff employed in the District of Columbia<br>educational system for federal and local reporting purposes. These purposes include:                         | The Educator Talent and Equity Dashboard Module is an interactive tool designed to integrate teacher workforce<br>and equity data. It provides cross-school and cross-LEA insights to help support strategic staffing policies and<br>practices. We hope that your experience with this dashboard module enables positive progress toward our shared<br>goal of providing excellent educators for all students, especially the most vulnerable. |  |
| EdFacts Reports     EdFacts Report     EdFacts Report     DC School Report Card                                                                                                    | The data in this dashboard module comes from the Faculty and Staff Data Collection, the Student Enrollment Audit<br>and the School Transparency and Reporting Framework.                                                                                                    |  |
| Equitable Access to Excellent Educators Calculations     Public Reporting                                                                                                    | The dashboard module includes the following sections:                                                                                                    |  |
| Further, DC Code § 38-2609(c)(2)(A) gives OSSE the authority to collect "necessary data pertaining to students,<br>teachers, and school levels (which) shall be submitted to the OSSE for the purpose of constructing, updating, or<br>maintaining the education data warehouse (EDW) system." In addition, DC Code § 38-2609(c)(2)(B) states, "the | Section 1: Demographics     Section 2: Retention/Mobility     Section 3: Teacher Equity Comparisons                                                                                                    |  |
| requested data shall be submitted within a reasonable time, as determined by the OSSE, following a request, and in<br>a standardized format to be established by the OSSE."                                                                                                    | In each section, you will have the ability to compare schools within your LEA and to others across DC based on<br>specific descriptive indicators. Please note, you are also able to create customized PDFs that include these data.                                                                                                    |  |
| Resources                                                                                                    | If you need assistance navigating the dashboard module or have specific questions, please contact Laura Montas-<br>Brown at Laura Montas@dc.gov.                                                                                                    |  |
| Policy Guidance     User Guide                                                                                                    |                                                                                                    |  |
| LEA Training Webinar     HOS Training Webinar                                                                                                    |                                                                                                    |  |
| Additional resources can be found in the OSSE Faculty and Staff Data Collection website                                                                                                    |                                                                                                    |  |
| Proceed Proceed                                                                                                    | Proceed                                                                                                    |  |
| Figure 1: N                                                                                                    | Aodule Display                                                                                                    |  |

The application displays both the Faculty and Staff Data Collection and Educator Talent and Equity Dashboard Modules. Select the module you wish to view by clicking **Proceed**.

# **Summary Page**

The Summary page is the first page displayed after the user logs in to the application. The Summary page serves as a support tool as it displays counts and percentages through key performance indicators (KPIs), tables, bar charts and filters to ensure the data submitted is accurate. It includes the total number or percentage of (1) staff members by the LEA or school, (2) staff members counted in each category, (3) data errors, and (4) data anomalies.

The Summary page also contains a Feedback Survey.

## Filters

By default, the LEA filter is applied to the Summary page and displays the related counts; however, the school filter can be applied to view the counts by a specific school.

Click the **Clear Filters** (× CLEAR FILTERS) icon to remove all applied filters.

## **Key Performance Indicators (KPIs)**

The Summary page displays the following KPIs:

- Teacher Headcount
- School Administrator/Related Service Provider/Special Education (SPED) Paraprofessional Headcount
- All Other Staff Headcount
- Leaver-LEA Headcount
- Teacher Vacancy FTE
- Total English Learner (EL) Teacher Headcount
- EL Certified Percentage
- SPED Certified
- Teacher Novice Percentage
- Teacher In-field Percentage
- Teacher Percent Certified
- Teacher Retention Rate at School

To view the related information connected to a KPI, simply click on a KPI or bar chart and the application will display the information on the All Staff, Vacancy, or Other Reports Page. KPIs, tables and bar charts exclude staff without a Unique Faculty and Staff Identifier (UFSI).

For a description of each KPI and how they are calculated, please see <u>Appendix A: Summary Page KPIs</u>.

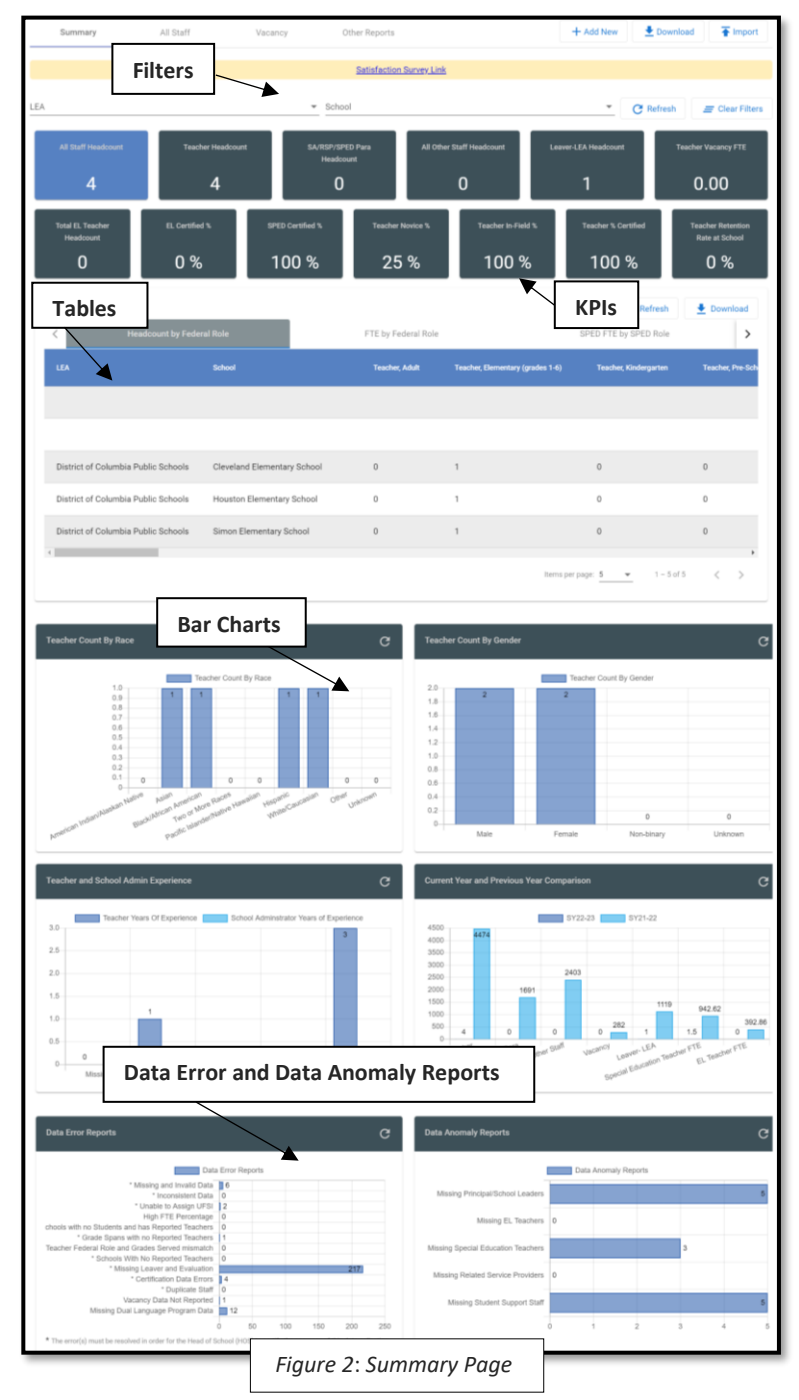

## Tables

- The **Headcount by Federal Role** table displays a unique count of faculty and staff by federal role. Note, the "All Schools" row in the table represents LEA level counts, and the other rows represent counts by each school within the LEA. The table can be exported to Excel by clicking on the **Download** button ( on the top right of the table.
- The **FTE by Federal Role** table displays the sum of FTE by federal role. Note, the "All Schools" row in the table represents LEA level counts, and the other rows represent counts by each school within the LEA. The **FTE by Federal Role** table can be exported to Excel by clicking on the **Download** button on the top right of the table.
- The SPED FTE by SPED Role table displays the sum of SPED FTE by federal role. Note, the "All Schools" row in the table represents LEA level counts, and the other rows represent counts by each school within the LEA. The SPED FTE by SPED Role table can be exported to Excel by clicking on the Download button on the top right of the table.

## **Bar Charts**

- The Teacher Count by Race bar chart displays a unique count of teachers by race.
- The **Teacher Count by Gender** bar chart displays a unique count of teachers by gender.
- The **Teacher Years of Experience** bar chart displays a unique count of faculty and staff with the teacher years of teaching experience in the following ranges 0-1, 2-5, 6-10, 11+.
- The **School Administrator Years of Experience** bar chart displays a unique count of faculty and staff with the school administrator years of experience in the following ranges: 0-1, 2-5, 6-10, and 11+.
- The **Current Year and Previous Year** bar chart allows the user to compare aggregate data submitted in the current collection to data submitted in the previous faculty and staff data collection.

## **Data Error and Data Anomaly Reports**

- The Data Error Reports section displays the number of data entries that are incomplete, inconsistent, in incorrect format, or invalid.
- The Data Anomaly Reports section displays data that deviates from what is standard, normal, or

between the resolution of the resolution of the

expected. The data may be correct, but LEA users should confirm the accuracy of inputs.

• For more information on **which files are affected** by each error or anomaly, click on the bar next to the name of the error or report. The application will take you to a list of affected records and/or schools.

| Issue                                                 | Prevents File<br>Import | Prevents Certification<br>on Certification Day | Anomaly (No Effect) |
|-------------------------------------------------------|-------------------------|------------------------------------------------|---------------------|
| Certification Data Errors                             |                         | √ (DCPS)                                       | √ (Charters)        |
| Duplicate Position                                    | $\checkmark$            | $\checkmark$                                   |                     |
| Duplicate Staff                                       |                         | $\checkmark$                                   |                     |
| Grade Spans with<br>No Reported Teachers              |                         | $\checkmark$                                   |                     |
| Inconsistent Data*                                    |                         | $\checkmark$                                   |                     |
| Missing Dual Language Program Data                    |                         | $\checkmark$                                   |                     |
| Missing or Invalid Data*                              | $\checkmark$            | $\checkmark$                                   |                     |
| Missing Teacher Record from Previous Year             |                         | $\checkmark$                                   |                     |
| Schools with No Reported Teachers                     |                         | $\checkmark$                                   |                     |
| Schools with No Students and Has Reported<br>Teachers |                         | $\checkmark$                                   |                     |
| Teacher Federal Role and Grades Served<br>Mismatch    |                         | $\checkmark$                                   |                     |
| Unable to Assign UFSI                                 |                         | $\checkmark$                                   |                     |
| Vacancy Data Not Reported                             |                         | $\checkmark$                                   |                     |
| High FTE Percentage                                   |                         |                                                | $\checkmark$        |
| Missing EL Teachers                                   |                         |                                                | $\checkmark$        |
| Missing Principal/School Leaders                      |                         |                                                | $\checkmark$        |
| Missing Related Service Providers                     |                         |                                                | $\checkmark$        |
| Missing Special Education Teachers                    |                         |                                                | √                   |
| Missing Student Support Staff                         |                         |                                                | $\checkmark$        |

## **Data Errors and Anomalies List**

\* The application displays an error alert ( A) to the left of records that have missing, invalid, or inconsistent data on the All Staff page. This only shows which *records*, not fields, are affected by missing, invalid, or inconsistent data. To find out which fields are affected, please download your "Current Data" or a Results file from your last upload and navigate to the "Column Level Validations" column at the end of each data sheet for more information about which row has an error and in what field. *Tip: You can apply a filter to your "Column Level Validations" column to isolate rows with data issues*.

Refer to <u>Appendix C: Data Errors and Anomalies</u> for frequently asked questions, descriptions of each data error and anomaly, and guidance on how to resolve error or anomaly.

# All Staff Page

The All Staff page displays all the positions for every staff member in a table. Staff members receive a row for each federal role they hold. Users can access the All Staff page by clicking its icon at the top dashboard. Clicking on select KPIs and data error and anomaly reports on the Summary page will also take the user to the **All Staff page**.

The page allows the user to filter, add, edit, and delete faculty and staff, as well as download and import data.

| E Faculty and Staff Data Collection District of Columbia Office of the State Superintendent of Education Data |                                  |              |             |                            |             |                      |   |             |                 |
|----------------------------------------------------------------------------------------------------|----------------------------------|--------------|-------------|----------------------------|-------------|----------------------|---|-------------|-----------------|
| Summary                                                                                                    | All Staff Vacanc                 | y Ot         | her Reports |                            |             | + Add New            |   |             | Timport         |
| Search (UFSI, First Nam                                                                                       | e, Last Name)                    |              |             |                            |             |                      |   | [           | E Clear Filters |
| Federal Role Type                                                                                             | ✓ Federal Role                   | - LEA        |             | <ul> <li>School</li> </ul> | *           | Returning Status     | • | Is Transfer | 5               |
| FTE Percentage                                                                                                | DC License or Certification S    | SPED Teacher |             | ELFTE                      | •           | Data Error Reports   | • | Data Anomal | ly Reports      |
|                                                                                                    | Federal Role                     | UFSI         | Last Name   | First Name                 | Middle Name | Alias or Maiden Name |   | SSN         | Local Staff ID  |
| A /                                                                                                    | Teacher, Elementary (grades 1-6) |              |             |                            |             |                      |   |             |                 |
| A /                                                                                                    | Other Support Staff              |              |             |                            |             |                      |   |             |                 |
| A /                                                                                                    | Teacher, Secondary (grades 7-12) |              |             |                            |             |                      |   |             |                 |
|                                                                                                    | Teacher Flementary (grades 1-6)  |              |             |                            |             |                      |   |             |                 |

#### **Filters**

The **All Staff** page contains several filters that will allow the user to search faculty and staff data. Once one or more values are selected in the filter, the data on the page will automatically refresh with results. Click the **Clear Filters** ( × CLEAR FILTERS) icon to remove all applied filters so a new filter can be applied. Applied filters are highlighted in blue to make it easier for the user to view what filters have been applied. **NOTE**: Applied filters are held throughout the application across pages. Please be sure to clear filters when verifying the accuracy of all inputs.

Users can find a list of filters on the All Staff page below:

- Search (by UFSI, First Name, or Last Name)
- Federal Role Type
- Federal Role
- LEA
- School
- Returning Status
- Transfer Status
- FTE Percentage
- OSSE Credential Status
- SPED Teacher
- EL FTE
- Data Error Reports
- Data Anomaly Reports

# **Updating Faculty and Staff Data**

There are two methods to add and update staff data

- **User Interface:** The application allows the user to add/update data for one staff member or vacancy at a time within the application itself
- **File Import:** The application allows users to upload an OSSE-provided Excel template with all roster and vacancy entries and fields at once

## **User Interface**

## **Creating a New User Profile**

 Verify if the staff member is already in the application using the Search (UFSI, First Name, Last Name) function prior to adding new faculty and staff.
 Users should NOT create a Staff Data Collection + Add New 4 All Staff Vacancy Other Reports Faculty And Staff ame. Last Name) Vacancy ✓ Federal Role School Returning Status - ■ EL FTE Data Error Reports -Figure 5: Add New Faculty and Staff button

new profile for an existing staff member if they need to enter multiple positions. This will create a duplicate profile error that will prevent LEAs from certifying their data. Users should add a new position to an **existing** profile in this scenario. Skip to the next section of this guide to learn how to input multiple positions for an existing staff member.

- 2. If the staff member is not in the application, click on the **Add New** and select **Faculty and Staff** button located on the top right of the application.
- Complete the Staff Profile page. The Staff Profile page contains Staff Member Identifiers and Demographic Information and Returning Status sections. Refer to <u>Appendix B: 2023 Data Element Descriptions and</u> <u>Allowable Values</u> for a list of data fields.
- Check for errors. The application displays an alert icon (<sup>①</sup>) for the sections that have missing or invalid data to make it easier for the user to identify where the data needs correction. Refer to <u>Appendix B:</u>
   <u>2023 Data Element Descriptions</u> <u>and Allowable Values</u> for the list of error messages. The application displays a green check box (<sup>S</sup>) for the sections that have complete and valid data.
- Save your entry. The Save button is enabled only when there is no missing or invalid data in the form.

|                                                                                                    |                                                                |         |                                        | Save fr Hor               |
|----------------------------------------------------------------------------------------------------|----------------------------------------------------------------|---------|----------------------------------------|---------------------------|
| Staff Member Identifiers and Demographic Information                                                         | on                                                             |         |                                        | ¢                         |
| Inious Faculty and Otal I Identifian (11501)                                                                 | Last Name *                                                    |         | First Name *                           |                           |
| his field is read-only for LEAs                                                                              | restLast                                                       |         | restrinst                              |                           |
|                                                                                                    |                                                                |         | SSN (last 4 diaits) *                  |                           |
| liddle Name                                                                                                  | Alias or Maiden Name                                           |         | 1212                                   |                           |
|                                                                                                    |                                                                |         |                                        |                           |
|                                                                                                    | Date of Birth *                                                |         | Gender *                               |                           |
| ical Staff ID                                                                                                | 1/1/1990                                                       | 0       | Male                                   |                           |
|                                                                                                    | Filming 4                                                      |         |                                        |                           |
| acific Islander/Native Hawaiian 👻                                                                            | Not Hispanic                                                   | *       |                                        |                           |
| uming Employee?                                                                                              | LEA Start Date * 1/1/2020                                      | 8       | Leave Date                             |                           |
| ew Employee                                                                                                  | 1/1/2020                                                       | 83      | Leave Date                             |                           |
| If position page, select 'Yes' for 'Did this person change school, change<br>sizet or change position?field. | cannot be after the audit date.                                | late    |                                        |                           |
| Annue na maralita hannessari, senant                                                                         |                                                                |         | Loci conducted by the dependence       |                           |
|                                                                                                    |                                                                |         | Last updated by <b>rea.acps@ac.g</b>   | 0V ON 09708/2021 11:08:42 |
|                                                                                                    |                                                                |         |                                        |                           |
| ff Positions                                                                                                 |                                                                |         |                                        | + Add New Posit           |
|                                                                                                    |                                                                |         |                                        |                           |
| Federal Role Id/Major                                                                                        | Previous School Year Below Effective Evaluati Social Emotional | Learnin | ig and Discipline Supj Last Updated By | Last Updated Date         |
| LEA Administrative Support Staff                                                                             | [                                                              |         | lea.dcps@dc.go                         | ov 09/08/21 11:08:42 A    |
|                                                                                                    | Eiguro 6: Staff Drofilo De                                     | ~~~     |                                        |                           |
|                                                                                                    | Figure 6. Stujj Projile PC                                     | iye     | =                                      |                           |

| Staff Profile                                 |                        | [                    | Add New Position | X Home                |
|-----------------------------------------------|------------------------|----------------------|------------------|-----------------------|
| Staff Member Identifiers and Demographic Info | rmation                | -                    |                  | <ul> <li>Ø</li> </ul> |
| Unique Faculty and Staff Identifier (UFSI)    | Last Name *<br>Test    | First Name *<br>Test |                  |                       |
| This field is read-only for LEAs              |                        |                      |                  |                       |
| Middle Name                                   | Alias or Figure 7: Add | New Position button  |                  |                       |

6. Click on the Add New Position button when the information in the Staff Profile page is complete and valid to open the Staff Position page. The user can exit the Staff Profile page at any time by clicking on Home (

The Staff Position page contains *Employee Transfer, Federal Role, LEA and School Information, Role and Full Time Employment (FTE) Percentage, Special Education: Percentage of Time and Grades Served, English Learner FTE, Certification Information, Years of Experience, Education and Preparation and Performance Ratings* sections. Refer to <u>Appendix B: 2023 Data Element Descriptions and Allowable Values</u> for the list of data field requirements.

7. Enter information about the **position** the staff member holds.

Depending on the federal role selected, the application disables the data elements that are not necessary for the selected federal role. As an example, if a **Teacher, Kindergarten** is selected as the federal role, the application disables the **Principal Experience** field as Principal experience is not a relevant data field for a kindergarten teacher.

| Staff Position<br>If a field is disabled/not selectable, it is because that data ele | ement is not necessary for the selected federal role. | <b>*</b> |
|--------------------------------------------------------------------------------------|-------------------------------------------------------|----------|
| Employee Transfer                                                                    |                                                       | ø 1      |
| Did this staff member change school, change subject o                                | or change position?                                   |          |
| Federal Role                                                                         |                                                       | 0        |
| Federal Role *<br>Federal Role is required.                                          | Federal Role Type                                     |          |
| LEA and School Information                                                           |                                                       | 0        |
| LEA Name *                                                                           | LEA Code<br>T55                                       | -        |
|                                                                                      |                                                       | Save     |
| E                                                                                    | Figure 8: Staff Position Page                         |          |

- 8. Check for errors by checking for the **alert** icon (0) or green check box  $(\circ)$  in each section.
- 9. Save your entry. The application saves the record and takes the user to the Staff Profile page.
- **10.** Scroll down to see the staff member's position in the Staff Position section. The application will also display a timestamp that indicates when and by whom the profile and position pages were updated.

## **Entering Multiple Positions for a Staff Member**

- For staff holding multiple positions, click on the **Add New Position** button and repeat steps 6-10 from the previous section.
- When the user is entering second and subsequent positions, the application automatically pre-populates data in certain fields from the first position page. This is because the data in these fields are expected to remain the same no matter how many positions are held by the staff member. Such fields are:
  - a. DC Special Education Certification Status
  - b. EL Certification Status
  - c. Novice
  - d. Teacher Years of Teaching Experience
  - e. Years of School Administrator Experience
  - f. Highest Education Attained
  - g. Highest Degree Field/Major
  - h. Previous School Year Below Effective Evaluation Rating

If the user updates the information in any of the above fields, that information gets updated for all positions the staff member in question holds.

• Once the position is saved, all the positions are available in the Staff Positions section at the bottom of the Staff Profile page.

## **Editing Positions**

In the **All Staff page**, all the positions for every staff member are available in a table.

- 1. Use the UFSI, first and/or last name to find the position profile for the staff member in question.
- 2. Click the **Edit** button () for the record to open the staff member's **Profile page** and update the sections as needed.
- 3. Save your entry.

## File Import

The application allows the user to download the data from the application in OSSE's standardized **Excel template**, save the file on the user's computer, update the data as needed, and import the file back into the application.

## Key Things to Note in File Import Functionality

1. When the file is successfully imported, it **replaces the data** in the application with newly imported data. Therefore, the user needs to be careful about the file used for import.

**Example:** LEA currently has 100 records in the application. LEA user downloads the file and imports back a file that has only 60 records. When the file is successfully imported, the application deletes the 100 records and shows only 60 records that were imported.

- 2. Do **NOT** change the structure or formatting of the template. Even small changes to the way the template is structured can cause your upload to fail.
- 3. When filters are applied in the All Staff page or Vacancy page, the application downloads only filtered data; therefore, the user needs to download *unfiltered* data if they intend to use that file to import back to the application.
- 4. Though LEA Name and School Name are available in the template, the application only uses LEA Code and School Code to process the data. Please check the "Schools" tab to ensure you are using the correct school codes.

**Example:** School ABC's school code is 123. School XYZ's school code is 789. When the user submits a record with an **ABC** value the in School Name field and **789** the value in the School Code field, the application only looks at the school code and assigns the staff member to School XYZ.

## How is the Excel Template Organized?

The template is broken down by federal role type and divided into five separate sheets:

- Teacher Data
- PP, Admin, RSP
- All Other Staff
- Vacancy

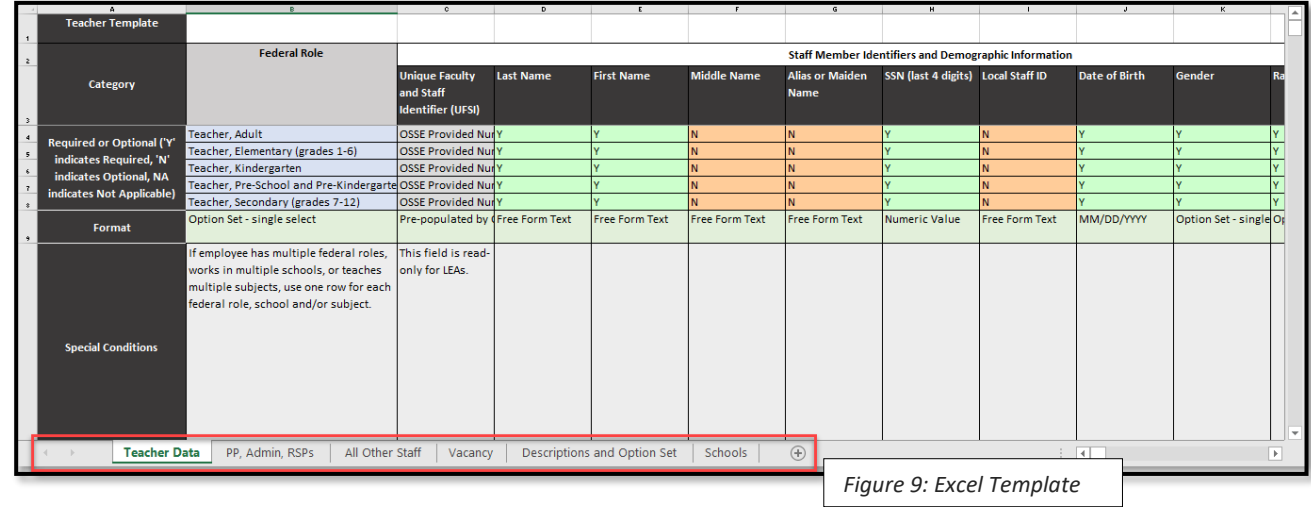

## Federal Role and Federal Role Type Crosswalk

Federal roles are categorized into three different types based on the data elements required for a federal role. The three types are Teacher, PP/Admin/RSPs, and All Other Staff.

| Federal Role Type | Federal Role                                                                      |
|-------------------|-----------------------------------------------------------------------------------|
| Teacher           | Teacher, Adult                                                                    |
| Teacher           | Teacher, Elementary (grades 1-6)                                                  |
| Teacher           | Teacher, Kindergarten                                                             |
| Teacher           | Teacher, Pre-School, and Pre-Kindergarten (grades PS and PK)                      |
| Teacher           | Teacher, Secondary (grades 7-12)                                                  |
| PP, Admin, RSP    | School Administrator – Principal/School Leader (designate ONE per school)         |
| PP, Admin, RSP    | School Administrator – Other                                                      |
| PP, Admin, RSP    | Paraprofessional – Special Education                                              |
| PP, Admin, RSP    | Paraprofessional – General Education                                              |
| PP, Admin, RSP    | Special Education Support Staff, Audiologist                                      |
| PP, Admin, RSP    | Special Education Support Staff, Counselor/Rehabilitation Counselor               |
| PP, Admin, RSP    | Special Education Support Staff, Interpreter                                      |
| PP, Admin, RSP    | Special Education Support Staff, Medical/Nursing                                  |
| PP, Admin, RSP    | Special Education Support Staff, Occupational Therapist                           |
| PP, Admin, RSP    | Special Education Support Staff, Orientation and Mobility Specialist              |
| PP, Admin, RSP    | Special Education Support Staff, Physical Therapist                               |
| PP, Admin, RSP    | Special Education Support Staff, Psychologist                                     |
| PP, Admin, RSP    | Special Education Support Staff, Recreation and Therapeutic Recreation Specialist |
| PP, Admin, RSP    | Special Education Support Staff, Social Worker                                    |
| PP, Admin, RSP    | Special Education Support Staff, Speech Language Pathologist                      |
| All Other Staff   | Librarian/Media Specialist                                                        |
| All Other Staff   | Library/Media Support Staff                                                       |
| All Other Staff   | LEA Administrator                                                                 |
| All Other Staff   | Instructional Coordinator and Supervisor                                          |
| All Other Staff   | LEA Administrative Support Staff                                                  |
| All Other Staff   | School Administrative Support Staff                                               |
| All Other Staff   | School Counselors/Directors                                                       |
| All Other Staff   | School Counselors/Directors, Secondary (Grades 7-12)                              |
| All Other Staff   | School Counselors/Directors, Elementary (Grades PS-6)                             |
| All Other Staff   | Student Support Staff                                                             |
| All Other Staff   | School Social Workers, Not Special Education Specific                             |
| All Other Staff   | School Psychologists, Not Special Education Specific                              |
| All Other Staff   | School Nurses, Not Special Education Specific                                     |
| All Other Staff   | Speech Language Pathologists, Not Special Education Specific                      |
| All Other Staff   | Other Support Staff                                                               |

## **Downloading Data**

The download button is in the top right-hand corner of the application. The application provides the following three options when the **Download** button is clicked:

- a. **Blank Templates**: Downloads a template that does not contain any pre-populated data. Blank templates have multiple sheets; do not modify the sheet names.
- b. **Current Data**: Downloads a file that contains the data as it is in the application currently. When filters are applied in the All Staff page, the Current Data file downloads only filtered data as highlighted in each section on Filters. Downloading filtered data is useful to analyze a subset of data. **Download data without any filters if you want to use the downloaded file to update and import back into the application.**
- c. Last Year's Data: Downloads a file that contains the faculty and staff data certified by the LEA in data validation in the previous year. Last year's data file is provided as a reset option for LEAs in case the user is not sure about the quality/content of the current data and wants to start from the beginning again. Last year's data file does not include any updates.

| ata Collection                         |                        |               |              |           | District<br>State Si | of Columbia Office o<br>uperintendent of Edu | of the<br>ucation |
|----------------------------------------|------------------------|---------------|--------------|-----------|----------------------|----------------------------------------------|-------------------|
| All Staff                              | Vacancy                | Other Reports |              |           | + Add New            | ➡ Download                                   | The Import        |
| lame)                                  |                        |               |              |           |                      | Blank Templates<br>Current Data              | Clear Filters     |
| Federal Role                           | ▼ LEA                  |               | - School     | ▼ Retur   | ming Status          | Last Year's Data                             |                   |
| <ul> <li>DC License or Cert</li> </ul> | tification S 👻 SPED Te | Figure        | 10: Download | ling Data | Error Reports        | ▼ Data Anomaly Rep                           | oorts             |

Each Excel spreadsheet downloaded from the application includes two columns added to the end of the sheet as defined below. Please read carefully as information provided may impact your ability to import revised data into the system.

- 1. Column Level Validations (These errors will prevent the user from importing the file) The column lists missing or invalid data errors and inconsistent data errors for the staff record. The user should review the error information and correct the data in the file. If the error is not corrected, the user cannot import the file into the application.
- 2. Data Error Reports (These errors will NOT prevent the user from importing the file) The column lists all other data errors for the staff record such as Unable to assign UFSI, High FTE Percentage and Certification errors. The user should review and correct the data, but the user doesn't need to correct these errors to be able to import the file.

| - 4 | AL                                             | AM                                                           | AN                                                               |
|-----|------------------------------------------------|--------------------------------------------------------------|------------------------------------------------------------------|
|     |                                                |                                                              |                                                                  |
| 1   |                                                |                                                              |                                                                  |
| z   | Performance Ratings                            |                                                              |                                                                  |
|     | Previous School Year Below Effective           | Column Level Validations                                     | Data Error Reports                                               |
|     | Evaluation Rating                              | (These errors will prevent the user from importing the file) | (These errors will NOT prevent the user from importing the file) |
| з   |                                                |                                                              |                                                                  |
| 5   | Yes, if value in 'Returning Employee' field is | not 'New Employee'                                           |                                                                  |
| 6   | Yes, if value in 'Returning Employee' field is | not 'New Employee'                                           |                                                                  |
| 7   | Yes, if value in 'Returning Employee' field is | not 'New Employee'                                           |                                                                  |
| *   | Yes, if value in 'Returning Employee' field is | not 'New Employee'                                           |                                                                  |
|     | Option Set - single select                     |                                                              |                                                                  |
|     |                                                | Eigure 11. Error Messages in dow                             | unloaded file                                                    |
|     |                                                | rigure 11. Error messuges in dom                             | unoudeu jne                                                      |

## **Import Data**

The **Import** button is in the top right-hand corner of the application. Follow the steps outlined below to import data:

- 1. Click on Import New File.
- 2. Select the file you wish to import.
- Read the content on the pop-up window. This feature is added to ensure the user understands that the application replaces the current data in the application with newly imported data.
- 4. Enter the word **IMPORT**, then press **Ok** to start the import.

When the import is in progress, existing records cannot be modified by the user. The application displays the message in a red banner on the top of the page stating "Import in Progress. An import has been started. While the import is in progress, existing records cannot be modified." When one user starts the import, the application displays the same red banner to all users at the same LEA and redirects other users to the homepage. The banner disappears after the import is complete.

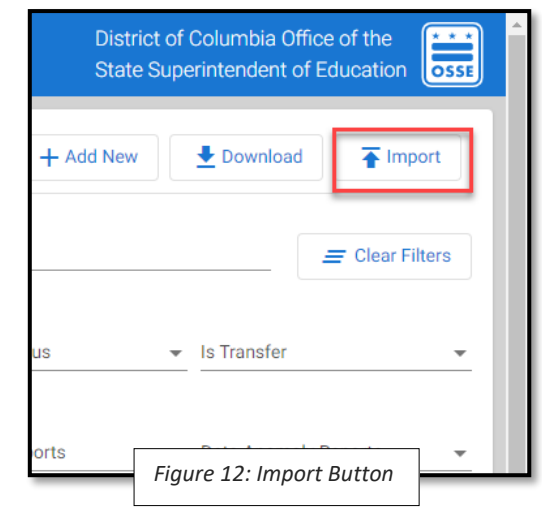

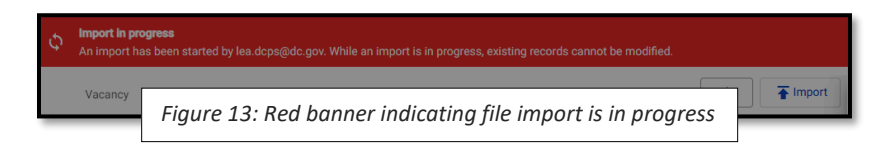

**Once the import is complete, a log appears on the Import Panel.** The log indicates the name of the user that imported the file, a timestamp and a **Download** button ( $\stackrel{\bullet}{=}$ ). The application maintains historical logs in the Import Panel to allow the user to retrieve any file that was imported at any time in the past.

The application provides two options when the **Download** button is clicked.

- 1. Imported File: The imported file is exactly the same file that the user has imported.
- 2. **Results File**: The results file is also exactly the same file that the user has imported with two additional pieces of information:
  - a. **Import Results Sheet**: An Import Results Sheet becomes the first sheet in the file. The Import Results Sheet indicates whether the Sheet Names Validation and Data Validation checks have passed or failed.
    - i. **Sheet Names Validation**: The sheet names in the imported file must match sheet names in the template. The sheet names in the template are Teacher Data, PP, Admin, RSPs, All Other Staff and Vacancy Data. If the user updates sheet names in the imported file, the application fails Sheet Names Validation check.
    - ii. **Data Validation**: The Data Validation check passes when the staff and vacancy data is complete and valid. If there are errors, it displays the number of records with errors in each sheet.
  - b. **Column Level Validations**: When Data Validation checks fail, the application indicates what has caused the error by adding a **Column Level Validations** column in each of the sheets.

## The application imports the data only when both Sheet Names and Data Validations pass.

When the import fails, the log in the Import Panel has a **red** alert flag icon.

When the import is successful, the log in the Import Panel has a green flag icon, and the data in the application are refreshed.

*If your import fails*, download the Results file, correct the data by reviewing **Import Results Sheet** and **Column level validations** column, and import the file back into the application.

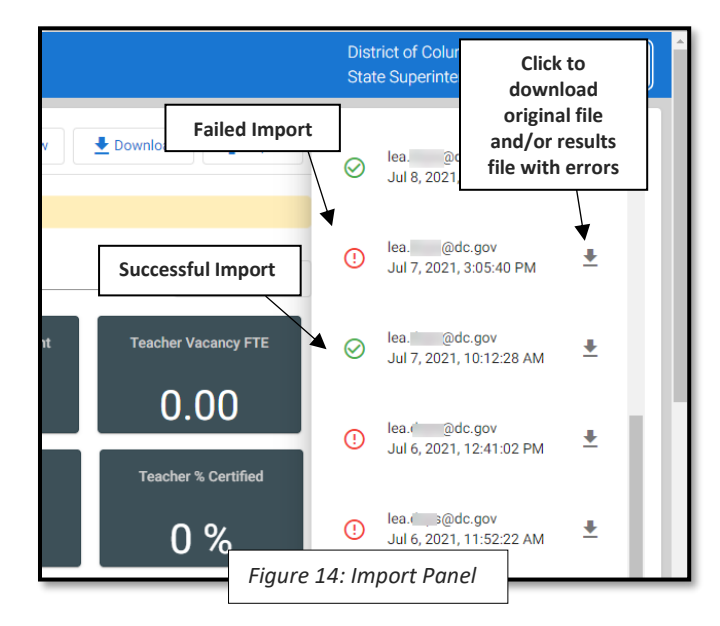

# **Deleting Faculty and Staff**

On the All Staff page, all positions for all the staff members are available in a table. Follow these steps when deleting positions:

- 1. When the **Edit** button is clicked for the position record, the application opens the staff member's position page.
- 2. Click on the **Delete** button.
- 3. To confirm the deletion of the staff position, click Yes.

## **Deleting Teachers Reported in the Previous Year:**

For teacher federal roles, the application allows users to delete positions if there is at least one teacher position remaining for that staff member. When the user tries to delete the last teacher position, the application shows a message that "*The LEA has reported the staff member as a teacher in the previous year's data validation. This position should not be deleted as LEAs are required to report Leave date and Previous Year Below Effective Evaluation Ratings for teachers.*"

## **Deleting Non-Teachers Reported in the Previous Year:**

For non-teacher federal roles, the application allows users to delete positions if there is at least one position remaining for that staff member. When the user tries to delete the last position, the application shows a message that "*The LEA has reported the staff member in the previous year's data validation. The staff member should not be deleted as LEAs are required to report Leave date if the staff member is no longer with the LEA.*"

# Vacancy Page

LEAs are required to report vacant teacher positions as of Oct. 5, 2023, by school, subject and federal role. The Vacancy page displays all vacant teacher positions the LEA has entered for the current school year. It has several functions that include filters, adding new vacancies, editing vacancies, deleting vacancies and downloading/importing data.

The Vacancy page can be accessed by clicking on the Vacancy page on the dashboard. Clicking on the Vacant FTE KPI on the Summary page also takes the user to the Vacancy page.

| $\equiv$ Faculty and Sta                                     | ff Data Collection |         |                   |           | District of Columbia Office of the State Superintendent of Education |  |  |  |  |
|--------------------------------------------------------------|--------------------|---------|-------------------|-----------|----------------------------------------------------------------------|--|--|--|--|
| Summary                                                      | All Staff          | Vacancy | Other Reports     |           | + Add New Download                                                   |  |  |  |  |
| Federal Role                                                 | ▼ LEA              |         | ▼ School          | ✓ Subject | Clear Filters                                                        |  |  |  |  |
| Check this box if there are no teacher vacancies at the LEA. |                    |         |                   |           |                                                                      |  |  |  |  |
|                                                              |                    |         | Figure 15: Vacanc | y Page    | ,                                                                    |  |  |  |  |

#### Filters

The Vacancy page contains filters that will allow the user to search vacancy data by federal role, school and subject.

## **Updating Vacancy Data**

Like faculty and staff data, the application provides two methods for the LEAs user to update and submit vacancy data to OSSE.

## **User Interface**

Below are the steps to follow to add a vacancy through the user interface.

1. Click on the Add New and select Vacancy button.

| $\equiv$ Faculty and Sta | ff Data Collection | District of<br>State Supe | Columbia Office of the<br>erintendent of Education |           |                   |               |
|--------------------------|--------------------|---------------------------|----------------------------------------------------|-----------|-------------------|---------------|
| Summary                  | All Staff          | Vacancy                   | Other Reports                                      |           | + Add New         | E Download    |
| Federal Role             | ▼ LEA              |                           | - School                                           | ✓ Subject | Faculty And Staff | Clear Filters |
|                          |                    | Vacancy                   |                                                    |           |                   |               |
| 4                        |                    |                           | Figure 16: Add New Vacancy                         | ' button  |                   | Þ             |

- 2. Complete the Vacancy form.
- 3. Check for errors. Check for errors by checking for the **alert** icon ( $^{(1)}$ ) or green check box ( $^{(2)}$ ) in each section. Refer to **Appendix B: 2023 Data Element Descriptions and Allowable Values** for the list of error messages.
- 4. Click on the Save button. (Only enabled when there is no missing or invalid data in the form.)

| ≡ Faculty And Staff                                                                                                    | District of Columbia Office of the<br>State Superintendent of Education          |
|----------------------------------------------------------------------------------------------------|----------------------------------------------------------------------------------|
| Vacancy                                                                                                    | Save X Home                                                                      |
| LEA and School Information                                                                                                    | ٢                                                                                |
| LEA Name *                                                                                                    | LEA Code                                                                         |
| School Name *                                                                                                    | School Code                                                                      |
| If the staff member works in multiple schools, add a new record for each school. Vacancy Information                                                          | If the staff member works in multiple schools, add a new record for each school. |
| Federal Role *                                                                                                    | ▼ Number of Vacant FTEs                                                          |
| If employee has multiple federal roles, works in multiple schools, or teaches multiple subjects, add one record for each federal role, school and/or subject. | h                                                                                |
| Subject                                                                                                    | •<br>•                                                                           |
| Figure 1                                                                                                    | 7: Vacancy Form                                                                  |

## **File Import**

Vacancies are uploaded using the same Excel template as other faculty and staff data. See the <u>import guidelines</u> for more information.

## **Editing Vacancies**

- 1. Click the **Edit** button ( **/**) to the left of the vacancy record on the Vacancy page to open it.
- 2. Update the data as needed.
- 3. Check for errors (see Step 3 in the previous section).
- 4. Click the **Save** button.

## **Deleting Vacancies**

- 1. Click the **Edit** button ( **/**) to the left of the vacancy record on the Vacancy page to open it.
- 2. Click on the **Delete** button.
- 3. Select **Yes** after reading the pop-up window asking the user to confirm that they want to delete the current vacancy.
- 4. The vacancy record is deleted, and the Vacancy page appears with refreshed data.

## **LEAs without Vacancies**

If the LEA has no teacher vacancies, the LEA can simply check the box to indicate that there are no teacher vacancies at the LEA. When the LEA checks the box but subsequently adds a vacancy, the application automatically unchecks the box.

# **Other Reports Page**

Any error associated with a staff record is displayed on the All Staff page. However, any report that is generated because of the non-existence of data or the existence of duplicates in the LEA roster is displayed on the Other Reports page. The Other Reports page can be accessed by clicking on the Other Reports page on the dashboard. Clicking select data error and anomaly reports on the Summary page also takes the user to the Other Reports page. Reports can be filtered by school and the type of error or anomaly.

Reference the Data Error and Data Anomaly Reports section for more details.

| $\equiv$ Faculty And Staff |               |             |                                              |                                        | [<br>5                | District of Columbia O<br>State Superintendent | ffice of the<br>of Education |
|----------------------------|---------------|-------------|----------------------------------------------|----------------------------------------|-----------------------|------------------------------------------------|------------------------------|
|                            |               |             |                                              | + Add New Faculty and Staff            | f + Add New Vac       | cancy 🛃 Downloa                                | ad                           |
| Summary All Staff          | Vac<br>School | cancy       | Other Reports<br>Other Data Err<br>Schools W | or Reports<br>ith No Reported Teachers | Other Data Anomaly Re | ports -                                        | E Clear Filters              |
|                            |               |             |                                              |                                        |                       |                                                | ▲ Download                   |
| LEA Name                   | LEA Code      | School Name |                                              |                                        | School Code           | Error Message 🕆                                |                              |
|                            |               | 10000       |                                              | to the fact from the                   |                       | School has not report                          | led any teachers.            |
| 4                          | -             |             |                                              |                                        |                       | School has not report                          | ed any teachers.             |
|                            |               |             |                                              |                                        | Items per par         | ge <u>5</u> • 1 - 2 c                          | t2 < >                       |
| (                          |               | Figu        | ire 18: Oth                                  | er Reports Page                        |                       |                                                | 2                            |

# **Appendix A: Summary Page KPIs**

The Summary page displays the following KPIs, tables and bar charts:

- The Teacher Headcount KPI displays the unique count of teachers at the LEA.
- The SA/RSP/SPED Para Headcount KPI displays the unique count of staff with school-level administrator and special education support federal role types at the LEA.
- The All Other Staff Headcount KPI displays the unique count of staff with All Other Staff Federal Role Type at the LEA.
- The Leaver-LEA Headcount KPI displays the unique count of faculty and staff with Returning Status = Leaver-LEA. The KPI excludes staff with no UFSI.
- The Teacher Vacancy FTE KPI displays the sum of FTE reported for teacher vacant positions for the LEA.
- The Total EL Teacher Headcount KPI displays the unique count of faculty and staff where the sum of EL FTE reported in the EL FTE field is greater than 0. EL Certified % KPI is calculated using the below logic.

Unique count of staff where the value in the EL FTE field is greater than 0 AND

EL Certification Status = Yes

Unique count of staff where the value in EL FTE field is greater than 0

• The **SPED Certified %** KPI is calculated using the below logic.

Unique count of staff where Special Education Teacher = Yes AND

Special Education Certification Status = Yes

Unique count of staff where Special Education Teacher = Yes

• The Teacher Novice % KPI is calculated using the below logic.

Unique count of staff where Federal Role Type = Teacher AND Novice = Yes

Unique count of staff where Federal Role Type = Teacher

• The Teacher In-field % KPI is calculated using the below logic.

Unique count of staff where Federal Role Type = Teacher AND In - field = Yes

Unique count of staff where Federal Role Type = Teacher

• The Teacher % Certified KPI is calculated using the below logic.

Unique count of staff where Federal Role Type = Teacher AND DC License or Cerification status = Yes

Unique count of staff where Federal Role Type = Teacher

• The Teacher Retention Rate at School KPI is calculated using the below logic.

Unique count of staff where Federal Role Type = Teacher AND FTE for all roles  $\geq .5$  in both the previous and current school years who work at the same school

Unique count of staff where Federal Role Type = Teacher AND FTE for all roles  $\geq .5$  in the previous school year

# Appendix B: 2023 Data Element Descriptions and Allowable Values

| Section Name                                                  | Column<br>Name                                         | Description                                                                                                    | Is this metric required? | Collection<br>Template                                                      | Data Use                                           | Allowable values in collection tab | Error Scenarios and Error Messages                                                                                                    |
|---------------------------------------------------------------|--------------------------------------------------------|----------------------------------------------------------------------------------------------------|--------------------------|-----------------------------------------------------------------------------|----------------------------------------------------|------------------------------------|----------------------------------------------------------------------------------------------------|
| Staff Member<br>Identifiers and<br>Demographic<br>Information | Unique<br>Faculty and<br>Staff<br>Identifier<br>(UFSI) | The staff member's<br>unique identifier<br>provided by OSSE.                                                                                                    | No                       | <ul> <li>Teacher</li> <li>PP/Admin/RSPs</li> <li>All other staff</li> </ul> | Data Quality                                       | N/A                                |                                                                                                    |
| Staff Member<br>Identifiers and<br>Demographic<br>Information | Last Name                                              | The legal last name of the faculty or staff member.                                                                                                    | Yes                      | • Teacher<br>•PP/Admin/RSPs<br>• All other staff                            | Data Quality<br>check and<br>generation<br>of UFSI | <open text=""></open>              | Error Scenario: Missing data<br>Error Message: Last Name is required.<br>Error Scenario: Full last name is not entered<br>Error Message: Please enter Full Last Name.    |
| Staff Member<br>Identifiers and<br>Demographic<br>Information | First Name                                             | The legal first name of the faculty or staff member.                                                                                                    | Yes                      | <ul> <li>Teacher</li> <li>PP/Admin/RSPs</li> <li>All other staff</li> </ul> | Data Quality<br>check and<br>generation<br>of UFSI | <open text=""></open>              | Error Scenario: Missing data<br>Error Message: First Name is required.<br>Error Scenario: Full first name is not entered<br>Error Message: Please enter Full First Name. |
| Staff Member<br>Identifiers and<br>Demographic<br>Information | Middle Name                                            | The legal middle name<br>of the faculty or staff<br>member.                                                                                                    | No                       | • Teacher<br>•PP/Admin/RSPs<br>• All other staff                            | Data Quality<br>check and<br>generation<br>of UFSI | <open text=""></open>              |                                                                                                    |
| Staff Member<br>Identifiers and<br>Demographic<br>Information | Alias or<br>Maiden<br>Name                             | An alternate or maiden<br>name of the faculty or<br>staff member. Any<br>additional names or<br>previous names that the<br>faculty or staff member<br>may have had. | No                       | <ul> <li>Teacher</li> <li>PP/Admin/RSPs</li> <li>All other staff</li> </ul> | Data Quality<br>check and<br>generation<br>of UFSI | <open text=""></open>              |                                                                                                    |
| Staff Member<br>Identifiers and<br>Demographic<br>Information | SSN                                                    | The last four digits of<br>the staff member's<br>Social Security Number<br>or the last four digits of<br>the staff member's                                         | Yes                      | • Teacher<br>•PP/Admin/RSPs<br>• All other staff                            | Data Quality<br>check and<br>generation<br>of UFSI | <numeric></numeric>                | Error Scenario: Missing data<br>Error Message: SSN is required.<br>Error Scenario: Non-allowable value                                                                   |

|                                                               |                | Individual Taxpayer<br>Identification Number<br>(ITIN).                         |     |                                                                             |                                                                               |                                                                                                    | <b>Error Message</b> : Please enter the last four digits of SSN.                                                                                                    |
|---------------------------------------------------------------|----------------|---------------------------------------------------------------------------------|-----|-----------------------------------------------------------------------------|-------------------------------------------------------------------------------|----------------------------------------------------------------------------------------------------|----------------------------------------------------------------------------------------------------|
| Staff Member<br>Identifiers and<br>Demographic<br>Information | Local Staff ID | The ID assigned to your<br>staff member by your<br>internal system.             | No  | <ul> <li>Teacher</li> <li>PP/Admin/RSPs</li> <li>All other staff</li> </ul> | N/A                                                                           | <open text=""></open>                                                                                                    |                                                                                                    |
| Staff Member<br>Identifiers and<br>Demographic<br>Information | Date of Birth  | The month, day and<br>year on which the<br>faculty or staff member<br>was born. | Yes | • Teacher<br>•PP/Admin/RSPs<br>• All other staff                            | Data quality<br>check and<br>generation<br>of UFSI                            | MM/DD/YYYY                                                                                                    | <ul> <li>Error Scenario: Missing data</li> <li>Error Message: Date of Birth is required.</li> <li>Error Scenario: Date of birth is not in<br/>MM/DD/YYYY format.</li> <li>Error Message: Date of Birth should be in<br/>MM/DD/YYYY format.</li> <li>Error Scenario: Data of Birth is outside the<br/>range of 15 years to 100 years when current age<br/>is calculated.</li> <li>Error Message: Age should be between 15 years<br/>and 100 years.</li> </ul> |
| Staff Member<br>Identifiers and<br>Demographic<br>Information | Gender         | A coded value<br>representing the staff<br>member's reported<br>gender.         | Yes | <ul> <li>Teacher</li> <li>PP/Admin/RSPs</li> <li>All other staff</li> </ul> | Data Quality<br>check and<br>generation<br>of UFSI and<br>Statewide<br>report | <ul> <li>Male</li> <li>Female</li> <li>Non-binary</li> <li>Unknown</li> </ul>                                                                                                    | <ul> <li>Error Scenario: Missing data</li> <li>Error Message: Gender is required.</li> <li>Error Scenario: Non-allowable value</li> <li>Error Message: Data entered is not an acceptable value for the data field. Please choose a value from the option set.</li> </ul>                                                                                                    |
| Staff Member<br>Identifiers and<br>Demographic<br>Information | Race           | The reported race of the faculty or staff member.                               | Yes | • Teacher<br>•PP/Admin/RSPs<br>• All other staff                            | Data Quality<br>check and<br>generation<br>of UFSI and<br>Statewide<br>report | <ul> <li>American Indian/Alaskan<br/>Native <ul> <li>Asian</li> </ul> </li> <li>Black/African American</li> <li>Two or More Races</li> <li>Pacific Islander/Native<br/>Hawaiian</li> <li>White/Caucasian <ul> <li>Other</li> <li>Unknown</li> </ul> </li> </ul> | Error Scenario: Missing data<br>Error Message: Race is required.<br>Error Scenario: Non-allowable value<br>Error Message: Data entered is not an<br>acceptable value for the data field. Please<br>choose a value from the option set.                                                                                                    |

| Staff Member<br>Identifiers and<br>Demographic<br>Information | Ethnicity   | The reported ethnicity<br>of the faculty or staff<br>member.                          | Yes | <ul> <li>Teacher</li> <li>PP/Admin/RSPs</li> <li>All other staff</li> </ul> | Data Quality<br>check and<br>generation<br>of UFSI and<br>Statewide<br>report | <ul><li>Hispanic</li><li>Not Hispanic</li><li>Unknown</li></ul>             | <ul> <li>Error Scenario: Missing data</li> <li>Error Message: Ethnicity is required.</li> <li>Error Scenario: Non-allowable value</li> <li>Error Message: Data entered is not an acceptable value for the data field. Please choose a value from the option set.</li> </ul>                                                                                                    |
|---------------------------------------------------------------|-------------|---------------------------------------------------------------------------------------|-----|-----------------------------------------------------------------------------|-------------------------------------------------------------------------------|-----------------------------------------------------------------------------|----------------------------------------------------------------------------------------------------|
| LEA and School<br>Information                                 | LEA Name    | The name of the local<br>education agency (LEA)<br>the staff member<br>serves.        | Yes | All                                                                         | All federal<br>and local<br>reports                                           | <character><br/>Select LEA Name from the<br/>drop-down menu.</character>    |                                                                                                    |
| LEA and School<br>Information                                 | LEA Code    | The unique OSSE-<br>assigned identifier for<br>the LEA.                               | N/A | All                                                                         | All federal<br>and local<br>reports                                           | <character><br/>Select LEA Code from the drop-<br/>down menu.</character>   | Error Scenario: Missing data<br>Error Message: LEA Code is required.<br>Error Scenario: Invalid LEA Code<br>Error Message: Invalid LEA Code. Please only<br>select LEA codes from the dropdown menu in<br>LEA Code Field.                                                                                                    |
| LEA and School<br>Information                                 | School Name | The name of the school<br>the staff member<br>serves.                                 | Yes | All                                                                         | All federal<br>and local<br>reports                                           | <character><br/>Select School Name from the<br/>drop-down menu.</character> |                                                                                                    |
| LEA and School<br>Information                                 | School Code | The unique OSSE-<br>assigned identifier for<br>the school the staff<br>member serves. | N/A | All                                                                         | All federal<br>and local<br>reports                                           | <numeric><br/>Select School Code from the<br/>drop-down menu.</numeric>     | <ul> <li>Error Scenario: Missing data</li> <li>Error Message: School Code is required.</li> <li>Error Scenario: The school code is not associated with the LEA.</li> <li>Error Message: Invalid School Code. Please only select school codes from the dropdown menu in School Code Field.</li> <li>Error Scenario: User has selected Not Applicable value for the School Name field when the federal role is any of the following: <ul> <li>Teacher, Adult;</li> <li>Teacher, Elementary (grades 1-6);</li> <li>Teacher, Kindergarten;</li> </ul> </li> </ul> |

|                  |                       |                                                   |                                                                 |                                                                             |                                              |                                                                                                    | <ul> <li>Teacher, Secondary (grades PS and PK);</li> <li>Teacher, Secondary (grades 7-12);</li> <li>School Administrator - Principal/School<br/>Leader (designate ONE per school);</li> <li>School Administrator - Other;<br/>Paraprofessional – Special Education;<br/>Paraprofessional – General Education;<br/>and</li> <li>School Administrative Support Staff.</li> <li>Error Message: Not applicable is not a valid<br/>school value for the selected Federal Role.</li> <li>Error Scenario: LEA has reported a staff member<br/>as 'Returner', 'New Employee', or 'Transfer with<br/>FTE&gt;0' for a closed school.</li> <li>Error Message: The school is in closed status for<br/>the current school year. If the Staff member is<br/>with the LEA for the current school year, please<br/>provide the staff member's current School<br/>Name and School Code. If the staff member is<br/>not employed with the LEA for the current<br/>school year, please update returning employee<br/>status to 'Leaver-LEA'. If the Staff member is<br/>with the LEA but no longer serves at the school,<br/>please update returning employee status to<br/>'Transfer – New School/Federal Role/Subject</li> </ul> |
|------------------|-----------------------|---------------------------------------------------|-----------------------------------------------------------------|-----------------------------------------------------------------------------|----------------------------------------------|----------------------------------------------------------------------------------------------------|----------------------------------------------------------------------------------------------------|
| Returning Status | Returning<br>Employee | The staff member's returning status.              | Yes                                                             | <ul> <li>Teacher</li> <li>PP/Admin/RSPs</li> <li>All other staff</li> </ul> | Statewide<br>retention<br>analysis<br>report | <ul> <li>Returner</li> <li>Transfer- New School/<br/>Federal Role/ Subject</li> <li>Leaver- LEA</li> <li>New Employee</li> </ul> | <ul> <li>Error Scenario: Missing data</li> <li>Error Message: Returning Employee is required.</li> <li>Error Scenario: Non-allowable value</li> <li>Error Message: Data entered is not an acceptable value for the data field. Please choose a value from the option set.</li> </ul>                                                                                                    |
| Returning Status | Leave Date            | The employees' last day of employment at the LEA. | Only required when<br>returning employee value<br>is Leaver-LEA | <ul> <li>Teacher</li> <li>PP/Admin/RSPs</li> <li>All other staff</li> </ul> | Statewide<br>retention<br>analysis<br>report | MM/DD/YYYY                                                                                                    | Error Scenario: Returning Status is 'Leaver-LEA'<br>and Leave date is blank.<br>Error Message: Leave date is required when<br>Returning Employee is Leaver-LEA.                                                                                                    |

• Teacher, Pre-School and Pre-

|                  |                   |                                                                 |     |                                                           |                 | <ul> <li>Error Scenario: Leave Date is not in<br/>MM/DD/YYYY format.</li> <li>Error Message: Leave date should be in<br/>MM/DD/YYYY format.</li> <li>Error Scenario: Leave date is after audit date of<br/>Oct 5 of the current school year or the following<br/>Monday if Oct. 5 is a weekend.</li> <li>Error Message: Leave date should not be after<br/>audit date.</li> <li>Error Scenario: Staff member has 'Leave Date'<br/>entered when "Returning Employee" field has a<br/>value other than "Leaver-LEA".</li> <li>Error Message: Staff member's returning status<br/>is not Leaver LEA but Leave date is entered.</li> <li>Error Message: Leave date should not be prior<br/>to LEA Start Date</li> </ul> |
|------------------|-------------------|-----------------------------------------------------------------|-----|-----------------------------------------------------------|-----------------|----------------------------------------------------------------------------------------------------|
| Returning Status | LEA Start<br>Date | The month, day, and<br>year the employee<br>started at the LEA. | Yes | • Teacher<br>•PP/Admin/RSPs Data Qua<br>• All other staff | lity MM/DD/YYYY | <ul> <li>Error Scenario: Missing data</li> <li>Error Message: LEA Start Date is required.</li> <li>Error Scenario: LEA Start Date is not in<br/>MM/DD/YYYY format.</li> <li>Error Message: LEA Start Date should be in<br/>MM/DD/YYYY format.</li> <li>Error Scenario: LEA Start Date field is after audit<br/>date.</li> <li>Error Message: Include only staff that are<br/>employed as of audit date of Oct 5 of the<br/>current school year or the following Monday if<br/>Oct. 5 falls on a Saturday or Sunday.</li> </ul>                                                                                                    |

|              |              |                        |     |     |               | <ul> <li>Teacher, Adult</li> </ul> |                                             |
|--------------|--------------|------------------------|-----|-----|---------------|------------------------------------|---------------------------------------------|
|              |              |                        |     |     |               | • Teacher, Elementary (grades      |                                             |
|              |              |                        |     |     |               | 1-6)                               |                                             |
|              |              |                        |     |     |               | • Teacher, Kindergarten            |                                             |
|              |              |                        |     |     |               | • Teacher, Pre-School and Pre-     |                                             |
|              |              |                        |     |     |               | Kindergarten (grades PS and        |                                             |
|              |              |                        |     |     |               | PK)                                |                                             |
|              |              |                        |     |     |               | • Teacher, Secondary (grades       |                                             |
|              |              |                        |     |     |               | 7-12)                              |                                             |
|              |              |                        |     |     |               | School Administrator -             |                                             |
|              |              |                        |     |     |               | Principal/School Leader            |                                             |
|              |              |                        |     |     |               | (designate ONE per school)         |                                             |
|              |              |                        |     |     |               | School Administrator - Other       |                                             |
|              |              |                        |     |     | Data quality: | • Paraprofessional – Special       |                                             |
|              |              |                        |     |     | Federal       | Education                          |                                             |
|              |              |                        |     |     | Teacher       | Special Education Support          |                                             |
|              |              | The employee's federal |     |     | Shortage      | Staff. Audiologist                 | Error Scenario: Missing data                |
|              |              | role as per the        |     |     | Areas         | Special Education Support          | Error Message: Federal Role is required.    |
|              |              | definitions in the     |     |     | Report:       | Staff. Counselor/Rehabilitation    |                                             |
| Federal Role | Federal Role | Common Core of Data's  | Yes | All | EdFacts:      | Counselor                          | Error Scenario: Non-allowable value         |
|              |              | (CCD) Definitions of   |     |     | Statewide     | Special Education Support          | Error Message: Data entered is not an       |
|              |              | Staff Categories       |     |     | retention     | Staff. Interpreter                 | acceptable value for the data field. Please |
|              |              | document.              |     |     | analysis      | Special Education Support          | choose a value from the option set.         |
|              |              |                        |     |     | report: DC    | Staff. Medical/Nursing             |                                             |
|              |              |                        |     |     | School        | Special Education Support          |                                             |
|              |              |                        |     |     | Report Card   | Staff. Occupational Therapist      |                                             |
|              |              |                        |     |     |               | Special Education Support          |                                             |
|              |              |                        |     |     |               | Staff. Orientation and Mobility    |                                             |
|              |              |                        |     |     |               | Specialist                         |                                             |
|              |              |                        |     |     |               | Special Education Support          |                                             |
|              |              |                        |     |     |               | Staff. Physical Therapist          |                                             |
|              |              |                        |     |     |               | Special Education Support          |                                             |
|              |              |                        |     |     |               | Staff. Psychologist                |                                             |
|              |              |                        |     |     |               | Special Education Support          |                                             |
|              |              |                        |     |     |               | Staff. Recreation and              |                                             |
|              |              |                        |     |     |               | Therapeutic Recreation             |                                             |
|              |              |                        |     |     |               | Specialist                         |                                             |
|              |              |                        |     |     |               | Special Education Support          |                                             |
|              |              |                        |     |     |               | Staff, Social Worker               |                                             |

|                |          |                         |     |                                     |              | <ul> <li>Special Education Support<br/>Staff, Speech Language</li> </ul> |                                                                              |
|----------------|----------|-------------------------|-----|-------------------------------------|--------------|--------------------------------------------------------------------------|------------------------------------------------------------------------------|
|                |          |                         |     |                                     |              | Pathologist                                                              |                                                                              |
|                |          |                         |     |                                     |              | Paraprofessional – General                                               |                                                                              |
|                |          |                         |     |                                     |              | Education                                                                |                                                                              |
|                |          |                         |     |                                     |              | <ul> <li>Librarian/Media Specialist</li> </ul>                           |                                                                              |
|                |          |                         |     |                                     |              | <ul> <li>Library/Media Support Staff</li> </ul>                          |                                                                              |
|                |          |                         |     |                                     |              | <ul> <li>LEA Administrator</li> </ul>                                    |                                                                              |
|                |          |                         |     |                                     |              | <ul> <li>Instructional Coordinator and</li> </ul>                        |                                                                              |
|                |          |                         |     |                                     |              | Supervisor                                                               |                                                                              |
|                |          |                         |     |                                     |              | <ul> <li>LEA Administrative Support</li> </ul>                           |                                                                              |
|                |          |                         |     |                                     |              | Staff                                                                    |                                                                              |
|                |          |                         |     |                                     |              | <ul> <li>School Administrative</li> </ul>                                |                                                                              |
|                |          |                         |     |                                     |              | Support Staff                                                            |                                                                              |
|                |          |                         |     |                                     |              | <ul> <li>School Counselors/Directors</li> </ul>                          |                                                                              |
|                |          |                         |     |                                     |              | <ul> <li>School Counselors/Directors,</li> </ul>                         |                                                                              |
|                |          |                         |     |                                     |              | Secondary (Grades 7-12)                                                  |                                                                              |
|                |          |                         |     |                                     |              | <ul> <li>School Counselors/Directors,</li> </ul>                         |                                                                              |
|                |          |                         |     |                                     |              | Elementary (Grades PS-6)                                                 |                                                                              |
|                |          |                         |     |                                     |              | <ul> <li>Student Support Staff</li> </ul>                                |                                                                              |
|                |          |                         |     |                                     |              | <ul> <li>School Social Workers, Not</li> </ul>                           |                                                                              |
|                |          |                         |     |                                     |              | Special Education Specific                                               |                                                                              |
|                |          |                         |     |                                     |              | <ul> <li>School Psychologists, Not</li> </ul>                            |                                                                              |
|                |          |                         |     |                                     |              | Special Education Specific                                               |                                                                              |
|                |          |                         |     |                                     |              | <ul> <li>School Nurses, Not Special</li> </ul>                           |                                                                              |
|                |          |                         |     |                                     |              | Education Specific                                                       |                                                                              |
|                |          |                         |     |                                     |              | <ul> <li>Speech Language</li> </ul>                                      |                                                                              |
|                |          |                         |     |                                     |              | Pathologists, Not Special                                                |                                                                              |
|                |          |                         |     |                                     |              | Education Specific                                                       |                                                                              |
|                |          |                         |     |                                     |              | <ul> <li>Other Support Staff</li> </ul>                                  |                                                                              |
|                |          |                         |     |                                     |              |                                                                          | Error Scenario: Missing data Error Message: Staff Member's title is required |
| Full-time      | Staff    | The employee's title as |     | <ul> <li>Teacher</li> </ul>         |              | <open text=""></open>                                                    |                                                                              |
| Employee (FTE) | Member's | per the LEA.            | Yes | •PP/Admin/RSPs                      | Data quality |                                                                          | Error Scenario: When Staff member's title does                               |
| Percentage     | Title    | per the LLA.            |     | <ul> <li>All other staff</li> </ul> |              |                                                                          | not contain enough data.                                                     |
|                |          |                         |     |                                     |              |                                                                          | Error Message: Please enter valid data.                                      |

|                                           |                                                |                                                                      |     |     |                                                                                                    |          | Error Scenario: Missing data<br>Error Message: Full-time employment (FTE)<br>Percentage is required.                                                                                                    |
|-------------------------------------------|------------------------------------------------|----------------------------------------------------------------------|-----|-----|----------------------------------------------------------------------------------------------------|----------|----------------------------------------------------------------------------------------------------|
| Full-time<br>Employee (FTE)<br>Percentage | Full-time<br>employment<br>(FTE)<br>Percentage | The amount of time the staff member spends in performance of a role. | Yes | All | Federal<br>Teacher<br>Shortage<br>Areas<br>Report;<br>EdFacts;<br>Statewide<br>retention<br>analysis<br>report; DC<br>School<br>Report Card;<br>Teacher<br>Equity<br>Calculations | 0 to 1.2 | <ul> <li>Error Scenario: Non-allowable value</li> <li>Error Message: Data entered is not an acceptable value for the data field. Acceptable values are 0 to 1.2</li> <li>Error Scenario: Full-time Employment (FTE) Percentage field is less than zero or greater than 1.2 for returning status 'Transfer- New School/ Federal Role/ Subject'.</li> <li>Error Message: Full-time Employment (FTE) Percentage should not be less than 0 or greater than 1.2 for Transfer- New School/ Federal Role/ Subject.</li> <li>Error Scenario: Full-time Employment (FTE) Percentage field is less than or equal to zero and greater than 1.2 for returning status 'Returner' or 'New Employee'.</li> <li>Error Message: Full-time Employment (FTE) Percentage should not be less than or equal to 2 and greater than 1.2 for returning status 'Returner' or 'New Employee'.</li> <li>Error Message: Full-time Employment (FTE) Percentage should not be less than or equal to 2 and greater than 1.2 for returning status 'Returner' or 'New Employee'.</li> <li>Error Message: Full-time Employment (FTE) Percentage should not be less than or equal to 0 or greater than 1.2 for Returners and New Employees</li> </ul> |

| Special Education:<br>Percentage of<br>Time and Grades<br>Served | Special<br>Education<br>Teacher | The designation for a<br>staff member who is a<br>Special Education<br>Teacher.                                                           | Required for Teacher<br>Federal Role Type.                                                                                                    | Teacher                      | EdFacts | • Yes<br>• No | <ul> <li>Error Scenario: Missing data.</li> <li>Error Message: Special Education Teacher is required.</li> <li>Error Scenario: Non-allowable value</li> <li>Error Message: Data entered is not an acceptable value for the data field. Please choose a value from the option set.</li> <li>Error Scenario: Special Education Teacher=No, and the Federal role type is 'Teacher' and Subject contains the word 'special education'.</li> <li>Error Message: Subject indicates that the teacher is a Special Education Teacher and Special Education Teacher and Special Education Teacher and Special Education Teacher field is No.</li> </ul>                                                                                                    |
|------------------------------------------------------------------|---------------------------------|----------------------------------------------------------------------------------------------------|----------------------------------------------------------------------------------------------------|------------------------------|---------|---------------|----------------------------------------------------------------------------------------------------|
| Special Education:<br>Percentage of<br>Time and Grades<br>Served | Special<br>Education<br>FTE     | The amount of time the<br>teacher,<br>paraprofessional, or<br>special education<br>support staff serves<br>students with<br>disabilities. | <ol> <li>Required for<br/>PP/Admin/RSPs Federal<br/>Role Type when Federal<br/>Role is not 'School<br/>Administrator -<br/>Principal/School Leader<br/>(designate ONE per<br/>school)' and ' School<br/>Administrator - Other'</li> <li>Required for teacher<br/>federal role type when the<br/>value for special education<br/>teacher is Yes.</li> </ol> | • Teacher<br>• PP/Admin/RSPs | EdFacts | 0-1.2         | <ul> <li>Error Scenario: When Special Education<br/>Teacher, Special Education - Paraprofessional<br/>and Special Education Support Staff has<br/>reported Special Education FTE as 0 or greater<br/>than 1.2</li> <li>Error Message: Special Education FTE should be<br/>greater than 0 and less than or equal to 1.2<br/>when a staff member is a Special Education<br/>Teacher, Special Education Paraprofessional or<br/>Special Education Support Staff.</li> <li>Error Scenario: When Special Education Teacher<br/>is No and Special Education FTE is not equal to<br/>0.</li> <li>Error Message: Special Education FTE should be<br/>0 when Special Education Teacher is No.</li> <li>Error Scenario: Special Education FTE should be<br/>0 when Special Education Teacher is No.</li> <li>Error Scenario: Special Education FTE field is<br/>greater than Full-time Employment (FTE)<br/>Percentage.</li> <li>Error Message: Special Education FTE should<br/>not be greater than Full-time Employment (FTE)<br/>Percentage.</li> </ul> |

|                                                                  |                                                            |                                                                                                    |                                                                                                    |                |         |       | <ul> <li>Error Scenario: Special Education Grades Pre-K3 to Pre-K4 FTE and Special Education Grade K to Age 21 FTE is not equal to the value in Special Education FTE.</li> <li>Error Message: Sum of Special Education Grades Pre-K3 to Pre-K4 FTE and Special Education Grade K to Age 21 FTE must equal Special Education FTE.</li> <li>Error Scenario: When there is a value in Special Education FTE field for a federal role for which Special Education FTE field is not applicable.</li> <li>Error Message: This data element is not necessary for the selected federal role. Please leave the field blank.</li> </ul>                                                                                                    |
|------------------------------------------------------------------|------------------------------------------------------------|----------------------------------------------------------------------------------------------------|----------------------------------------------------------------------------------------------------|----------------|---------|-------|----------------------------------------------------------------------------------------------------|
| Special Education:<br>Percentage of<br>Time and Grades<br>Served | Special<br>Education<br>Grades Pre-<br>K3 to Pre-K4<br>FTE | The amount of time the<br><b>paraprofessional</b> serves<br>students with disabilities<br>in grades Pre-K3 to Pre-<br>K4. | 1. Required for<br>PP/Admin/RSPs Federal<br>Role Type when Federal<br>Role is <b>"Special Education</b><br>– <b>Paraprofessional"</b> | •PP/Admin/RSPs | EdFacts | 0-1.2 | <ul> <li>Error Scenario: When Special Education</li> <li>Teacher, Special Education - Paraprofessional</li> <li>has reported Special Education Grades Pre-K3 to</li> <li>Pre-K4 FTE as 0 or greater than 1.2</li> <li>Error Message: Data entered is not an</li> <li>acceptable value for the data field. Acceptable</li> <li>values are 0 to 1.2</li> <li>Error Scenario: When there is a value in Special</li> <li>Education Grades Pre-K3 to Pre-K4 FTE field for</li> <li>a federal role for which Special Education</li> <li>Grades Pre-K3 to Pre-K4 FTE field is not</li> <li>applicable.</li> <li>Error Message: This data element is not</li> <li>necessary for the selected federal role. Please</li> <li>leave the field blank.</li> </ul> |

| Special Education:<br>Percentage of<br>Time and Grades<br>Served | Special<br>Education<br>Grade K to<br>Age 21 FTE | The amount of time the<br><b>paraprofessional</b> serves<br>students with disabilities<br>between kindergarten<br>to 21 years old. | 1. Required for<br>PP/Admin/RSPs Federal<br>Role Type when Federal<br>Role is <b>"Special Education</b><br>– Paraprofessional" | •PP/Admin/RSPs | EdFacts | 0-1.2 | <ul> <li>Error Scenario: When Special Education -<br/>Paraprofessional has reported Special Education<br/>Grade K to Age 21 FTE as 0 or greater than 1.2</li> <li>Error Message: Data entered is not an<br/>acceptable value for the data field. Acceptable<br/>values are 0 to 1.2</li> <li>Error Scenario: When there is a value in Special<br/>Education Grade K to Age 21 field for a federal<br/>role for which Special Education Grade K to Age<br/>21 field is not applicable.</li> <li>Error Message: This data element is not<br/>necessary for the selected federal role. Please<br/>leave the field blank.</li> </ul>                                                                                                    |
|------------------------------------------------------------------|--------------------------------------------------|----------------------------------------------------------------------------------------------------|----------------------------------------------------------------------------------------------------|----------------|---------|-------|----------------------------------------------------------------------------------------------------|
| English Learner FTE                                              | EL FTE                                           | The amount of time the<br>teacher serves in a<br>language instruction<br>education program<br>designed for English<br>learners.    | Only required when the<br>value in Subject field is<br>'English as a second<br>language'                                       | Teacher        | EdFacts | 0-1.2 | <ul> <li>Error Scenario: Non-allowable value.</li> <li>Error Message: Data entered is not an acceptable value for the data field. Acceptable values are 0-1.2</li> <li>Error Scenario: When EL FTE is null, and Subject is English as a second language.</li> <li>Error Message: Subject indicates that the teacher is EL and EL FTE is null.</li> <li>Error Scenario: When EL FTE is 0 and Subject is English as a second language.</li> <li>Error Message: Subject indicates that the teacher is EL and EL FTE is 0 and Subject is English as a second language.</li> <li>Error Message: Subject indicates that the teacher is EL and EL FTE is 0.</li> <li>Error Scenario: EL FTE field is greater than Full-time Employment (FTE) Percentage.</li> </ul> |

|                                         |                                        |                                                                                                    |                             |         |                                                                                                    | Error Message: EL FTE should not be greater<br>than Full-time Employment (FTE) Percentage.                                                                                                    |
|-----------------------------------------|----------------------------------------|----------------------------------------------------------------------------------------------------|-----------------------------|---------|----------------------------------------------------------------------------------------------------|----------------------------------------------------------------------------------------------------|
| Dual Language<br>Program<br>Instruction | Dual<br>Language<br>Program<br>Teacher | The designation for a<br>teacher who teaches in<br>a dual language<br>program. By definition, a<br>teacher in a dual<br>language program<br>provides academic<br>content in a partner<br>language or in English. | Only required for teachers. | Teacher | • Yes<br>• No                                                                                                  | <ul> <li>Error Scenario: Missing data</li> <li>Error Message: Dual Language Program Teacher is required.</li> <li>Error Scenario: Non-allowable value</li> <li>Error Message: Data entered is not an acceptable value for the data field. Please choose a value from the option set.</li> <li>Error Scenario: When Dual Language Program Teacher field has a value of 'yes' and the school does not offer dual language program.</li> <li>Error Message: The school does not provide dual language program, but the teacher is identified as a dual language teacher.</li> </ul> |
| Dual Language<br>Program<br>Instruction | Language of<br>Instruction             | The language used to<br>teach course curriculum<br>to students.                                                                                                    | Only required for teachers. | Teacher | <ul> <li>English</li> <li>Spanish</li> <li>French</li> <li>Mandarin</li> <li>Arabic</li> <li>Hebrew</li> </ul> | Error Scenario: Missing data<br>Error Message: Language of instruction is<br>required when Dual Language Program Teacher<br>=Yes.<br>Error Scenario: Non-allowable value<br>Error Message: Data entered is not an<br>acceptable value for the data field. Please                                                                                                    |

|                              |                                                    |                                                                                                    |                                                                                                    |                             |                                                          |               | choose a value from the option set.                                                                                                    |
|------------------------------|----------------------------------------------------|----------------------------------------------------------------------------------------------------|----------------------------------------------------------------------------------------------------|-----------------------------|----------------------------------------------------------|---------------|----------------------------------------------------------------------------------------------------|
|                              |                                                    |                                                                                                    |                                                                                                    |                             |                                                          |               | Error Scenario: When Dual Language Program<br>Teacher =No, and Language of instruction field<br>has a value.<br>Error Message: Language of instruction should<br>not have a value when Dual Language Program<br>Teacher is No.                                                                                                    |
| Certification<br>Information | DC License or<br>Certification<br>Status           | The indication for<br>whether the staff<br>member holds an active<br>educator credential in<br>DC for his/her current<br>role. | <ol> <li>Required for<br/>PP/Admin/RSPs Federal<br/>Role Type when Federal<br/>Role is not 'School<br/>Administrator -<br/>Principal/School Leader<br/>(designate ONE per<br/>school)' and ' School<br/>Administrator - Other'</li> <li>Required for teacher<br/>federal role type.</li> </ol> | • Teacher<br>•PP/Admin/RSPs | EdFacts; DC<br>School<br>Report Card<br>for DCPS<br>only | • Yes<br>• No | <ul> <li>Error Scenario: Missing data</li> <li>Error Message: DC License or Certification<br/>Statusis required.</li> <li>Error Scenario: Non-allowable value</li> <li>Error Message: Data entered is not an<br/>acceptable value for the data field. Please<br/>choose a value from the option set.</li> <li>Error Scenario: When there is a value in DC<br/>License or Certification Statusfield for a federal<br/>role for which DC License or Certification<br/>Statusfield is not applicable.</li> <li>Error Message: This data element is not<br/>necessary for the selected federal role. Please<br/>leave the field blank.</li> </ul> |
| Certification<br>Information | DC Special<br>Education<br>Certification<br>Status | The indication for<br>whether the teacher<br>holds a Special<br>Education teaching<br>credential from OSSE.                    | Required for teacher<br>federal role type.                                                                                                    | Teacher                     | EdFacts                                                  | • Yes<br>• No | <ul> <li>Error Scenario: Missing data</li> <li>Error Message: DC Special Education</li> <li>Certification Status is required.</li> <li>Error Scenario: Non-allowable value</li> <li>Error Message: Data entered is not an</li> <li>acceptable value for the data field. Please</li> <li>choose a value from the option set.</li> </ul>                                                                                                    |

| Certification<br>Information | DC EL<br>Certification<br>Status                   | The indication for<br>whether the teacher<br>holds an ESL/Teaching<br>English to speakers of<br>other languages<br>credential or a bilingual<br>credential from OSSE. | Required for teacher<br>federal role type.                                                                                                    | Teacher                     | EdFacts | • Yes<br>• No         | <ul> <li>Error Scenario: Missing data</li> <li>Error Message: DC EL Certification Status is required.</li> <li>Error Scenario: Non-allowable value</li> <li>Error Message: Data entered is not an acceptable value for the data field. Please choose a value from the option set.</li> </ul>                                                                                                    |
|------------------------------|----------------------------------------------------|----------------------------------------------------------------------------------------------------|----------------------------------------------------------------------------------------------------|-----------------------------|---------|-----------------------|----------------------------------------------------------------------------------------------------|
| Certification<br>Information | License or<br>Certification<br>Field or<br>Subject | Indicates the primary<br>educator credential or<br>certification field. It<br>may include more than<br>one on the same line<br>(i.e., English/Special<br>Education)   | <ol> <li>Required for<br/>PP/Admin/RSPs Federal<br/>Role Type when Federal<br/>Role is not 'School<br/>Administrator -<br/>Principal/School Leader<br/>(designate ONE per<br/>school)' and ' School<br/>Administrator - Other'<br/>when 'OSSE Credential<br/>Status' is Yes.</li> <li>Required for teacher<br/>federal role type when<br/>'OSSE Credential Status' is<br/>Yes.</li> </ol> | • Teacher<br>•PP/Admin/RSPs | EdFacts | <open text=""></open> | <ul> <li>Error Scenario: Missing data</li> <li>Error Message: License or Certification Field or<br/>Subject is required when DC License or<br/>Certification Statusis Yes.</li> <li>Error Scenario: OSSE Credential Status=No, and<br/>License or Certification Field or Subject field has<br/>a value.</li> <li>Error Message: License or Certification Field or<br/>Subject should not have a value when DC<br/>License or Certification Statusis No.</li> <li>Error Scenario: When License or Certification<br/>Field or Subject field does not contain enough<br/>data.</li> <li>Error Message: Please enter valid data.</li> <li>Error Scenario: When there is a value in License<br/>or Certification Field or Subject field for a<br/>federal role for which License or Certification<br/>Field or Subject field is not applicable.</li> <li>Error Message: This data element is not<br/>necessary for the selected federal role. Please<br/>leave the field blank.</li> </ul> |

| Certification<br>Information | License or<br>Certification<br>Provider | The name of the<br>provider that issued the<br>certification or license.                                                                                      | 1. Required for<br>PP/Admin/RSPs Federal<br>Role Type when Federal<br>Role is not 'School<br>Administrator -<br>Principal/School Leader<br>(designate ONE per<br>school)' and ' School<br>Administrator - Other'<br>when 'OSSE Credential<br>Status' is Yes. | PP/Admin/RSPs | EdFacts | • OSSE<br>• DOH<br>• OSSE and DOH | <ul> <li>Error Scenario: Missing data</li> <li>Error Message: License or Certification Provider<br/>is required when DC License or Certification<br/>Statusis Yes.</li> <li>Error Scenario: Non-allowable value</li> <li>Error Message: Data entered is not an<br/>acceptable value for the data field. Please<br/>choose a value from the option set.</li> <li>Error Scenario: DC License or Certification<br/>Statusis No and License or Certification Provider<br/>field has a value.</li> <li>Error Message: License or Certification Provider<br/>field has a value.</li> <li>Error Message: License or Certification Provider<br/>should not have a value when DC License or<br/>Certification Statusis No.</li> <li>Error Scenario: When there is a value in License<br/>or Certification Provider field for a federal role<br/>for which License or Certification Provider field<br/>is not applicable.</li> <li>Error Message: This data element is not<br/>necessary for the selected federal role. Please<br/>leave the field blank.</li> </ul> |
|------------------------------|-----------------------------------------|----------------------------------------------------------------------------------------------------|----------------------------------------------------------------------------------------------------|---------------|---------|-----------------------------------|----------------------------------------------------------------------------------------------------|
| Certification<br>Information | Passed<br>ParaPro Exam                  | The indication as to<br>whether the special<br>education<br>paraprofessional has<br>passed the ETS PRAXIS<br>ParaPro Assessment on<br>or before Oct. 5, 2023. | Only required for<br>Paraprofessional - Special<br>Education                                                                                                    | PP/Admin/RSPs |         | • Yes<br>• No<br>• Not Attempted  | <ul> <li>Error Scenario: Missing data</li> <li>Error Message: Passed PRAXIS exam is required when Federal Role is Special Education</li> <li>Paraprofessional and DC License or Certification Statusis No.</li> <li>Error Scenario: Non-allowable value</li> <li>Error Message: Data entered is not an acceptable value for the data field. Please choose a value from the option set.</li> <li>Error Scenario: When there is a value in Passed PRAXIS exam field for a federal role other than Special Education - Paraprofessional.</li> <li>Error Message: This data element is not</li> </ul>                                                                                                    |

|                        |         |                                |                                            |                        |                                                                                                    |                                                                                                    | necessary for the selected federal role. Please leave the field blank.                                                                                                    |
|------------------------|---------|--------------------------------|--------------------------------------------|------------------------|----------------------------------------------------------------------------------------------------|----------------------------------------------------------------------------------------------------|----------------------------------------------------------------------------------------------------|
|                        |         |                                |                                            |                        |                                                                                                    | e Arti Conorol Art                                                                                                    |                                                                                                    |
| Years of<br>experience | Subject | The teacher's subject<br>area. | Required for teacher<br>federal role type. | • Teacher<br>• Vacancy | Federal<br>Teacher<br>Shortage<br>Areas<br>Report;<br>Statewide<br>retention<br>analysis<br>report | <ul> <li>Art: General Art</li> <li>Art: Dance</li> <li>Art: Music:</li> <li>Instrumental/Vocal</li> <li>Art: Performing Arts</li> <li>Art: Visual Arts</li> <li>Bilingual Education</li> <li>Business Education</li> <li>CTE: Agriculture, Food, and<br/>Natural Resources</li> <li>CTE: Architecture and<br/>Construction</li> <li>CTE: Arts, A/V Technology,<br/>and Communications</li> <li>CTE: Business Management &amp;<br/>Administration</li> <li>CTE: Education &amp; Training</li> <li>CTE: Finance</li> <li>CTE: Government and Public<br/>Administration</li> <li>CTE: Health Science</li> <li>CTE: Hospitality and Tourism</li> <li>CTE: Information Technology</li> <li>CTE: Law, Public Safety,<br/>Corrections &amp; Security</li> <li>CTE: Manufacturing</li> <li>CTE: Marketing</li> <li>CTE: Science, Technology,</li> </ul> | Error Scenario: Missing data<br>Error Message: Subject is required.<br>Error Scenario: Non-allowable value<br>Error Message: Data entered is not an<br>acceptable value for the data field. Please<br>choose a value from the option set. |

| Engineering & Mathematics                        |
|--------------------------------------------------|
| <ul> <li>CTE: Transportation and</li> </ul>      |
| Logistics                                        |
| <ul> <li>Early Childhood</li> </ul>              |
| <ul> <li>Elementary</li> </ul>                   |
| <ul> <li>English Language Arts</li> </ul>        |
| Literature                                       |
| Speech                                           |
| <ul> <li>English as a Second Language</li> </ul> |
| <ul> <li>Foreign Languages: Spanish</li> </ul>   |
| <ul> <li>Foreign Languages: French</li> </ul>    |
| <ul> <li>Foreign Languages: Latin</li> </ul>     |
| <ul> <li>Foreign Languages: American</li> </ul>  |
| Sign Language                                    |
| <ul> <li>Foreign Languages: Mandarin</li> </ul>  |
| Chinese                                          |
| <ul> <li>Foreign Languages: Japanese</li> </ul>  |
| <ul> <li>Foreign Languages: Other</li> </ul>     |
| (not noted above)                                |
| <ul> <li>Health and Physical</li> </ul>          |
| Education                                        |
| <ul> <li>Home Economics</li> </ul>               |
| <ul> <li>Humanities</li> </ul>                   |
| <ul> <li>Librarian</li> </ul>                    |
| <ul> <li>General Mathematics</li> </ul>          |
| <ul> <li>Mathematics: Algebra</li> </ul>         |
| 2/Trigonometry                                   |
| <ul> <li>Mathematics: Calculus/Pre-</li> </ul>   |
| Calculus                                         |
| <ul> <li>Mathematics: Geometry</li> </ul>        |
| <ul> <li>Mathematics: Algebra 1 and</li> </ul>   |
| 2                                                |
| <ul> <li>Mathematics: Statistics</li> </ul>      |
| <ul> <li>Psychologist</li> </ul>                 |
| <ul> <li>Reading</li> </ul>                      |
| ROTC                                             |
| <ul> <li>Science: General Science</li> </ul>     |
| <ul> <li>Science: Biology</li> </ul>             |
| <ul> <li>Science: Chemistry</li> </ul>           |

|                        |                   |                                                                                                    |                                            |         |                                                                | <ul> <li>Science: Environmental<br/>Science</li> <li>Science: Earth and Space</li> <li>Science: Life Science</li> <li>Science: Physics <ul> <li>Social Studies</li> <li>Geography</li> <li>Government</li> <li>Economics</li> </ul> </li> <li>History (U.S. or World) <ul> <li>Political Science</li> <li>Special Education</li> <li>Technology Education</li> </ul> </li> </ul> |                                                                                                    |
|------------------------|-------------------|----------------------------------------------------------------------------------------------------|--------------------------------------------|---------|----------------------------------------------------------------|----------------------------------------------------------------------------------------------------|----------------------------------------------------------------------------------------------------|
| Years of<br>experience | In-Field          | The indication for<br>whether the teacher is<br>qualified in the subject<br>area they currently<br>teach, based on OSSE's<br>definition:<br>1. Has a university<br>degree in their field of<br>teaching;<br>2. Has a certification in<br>their field of teaching;<br>and/or<br>3. Has demonstrated<br>effective teaching in<br>their field as measured<br>by the LEA's teacher<br>evaluation system. | Required for teacher<br>federal role type. | Teacher | Teacher<br>Equity<br>calculations;<br>DC School<br>Report Card | • Yes<br>• No                                                                                                    | Error Scenario: Missing data<br>Error Message: In-field is required.<br>Error Scenario: Non-allowable value<br>Error Message: Data entered is not an<br>acceptable value for the data field. Please<br>choose a value from the option set.                                                   |
| Years of<br>experience | Novice<br>Teacher | The indication for<br>whether the teacher has<br>zero (0) years of<br>experience, or one (1)<br>year of experience and<br>was found below<br>effective in their first<br>year of teaching.                                                                                                    | Required for teacher<br>federal role type. | Teacher | Teacher<br>Equity<br>calculations                              | • Yes<br>• No                                                                                                    | Error Scenario: Missing data<br>Error Message: Novice is required.<br>Error Scenario: Non-allowable value<br>Error Message: Data entered is not an<br>acceptable value for the data field. Please<br>choose a value from the option set.<br>Error Scenario: Novice Teacher' is equal to 'No' |

and 'Teacher Years of Teaching Experience' is 0. **Error Message**: Teacher should be identified as Novice when Years of Teaching Experience is 0.

**Error Scenario**: 'Novice Teacher' is equal to 'Yes' and 'Teacher Years of Teaching Experience' is greater than or equal to 2. **Error Message**: Teacher should not be identified as Novice when Years of Teaching Experience is greater than or equal to 2.

**Error Scenario**: Novice Teacher' is equal to No, 'Teacher Years of Teaching Experience' = 1 and Previous School Year Below Effective Evaluation Rating =Yes.

**Error Message**: Teacher should be identified as Novice when Years of Teaching Experience is 1 and Previous School Year Below Effective Evaluation Rating is Yes.

Error Scenario: Novice Teacher' field is equal to Yes, 'Teacher Years of Teaching Experience' = 1 and Previous School Year Below Effective Evaluation Rating = No. Error Message: Teacher should not be identified as Novice when Years of Teaching Experience is 1 and Previous School Year Below Effective Evaluation Rating is No.

| Years of<br>experience | Principal<br>Experience                       | The indication of the<br>principal's experience as<br>a principal.                          | Only required if federal<br>role is "School<br>Administrator -<br>Principal/School Leader<br>(designate ONE per<br>school)" | PP/Admin/RSPs | Statewide<br>retention<br>analysis<br>report | <ul> <li>The current principal was in<br/>the same role last year</li> <li>The current principal is new<br/>to the role this year, new to the<br/>school, and new to the LEA</li> <li>The current principal is new<br/>to the principal role, but not<br/>new to the school (e.g., was<br/>assistant principal or an<br/>instructional coach last year)</li> <li>The current principal is new<br/>to the role, and worked in a<br/>different school in the LEA last<br/>year</li> </ul> | <ul> <li>Error Scenario: Missing data</li> <li>Error Message: Principal Experience is required.</li> <li>Error Scenario: Not allowable value</li> <li>Error Message: Data entered is not an acceptable value for the data field. Please choose a value from the option set.</li> <li>Error Scenario: When there is a value in Principal Experience field for a federal role for which Principal Experience field is not applicable.</li> <li>Error Message: This data element is not necessary for the selected federal role. Please leave the field blank.</li> </ul>                                                                                                    |
|------------------------|-----------------------------------------------|---------------------------------------------------------------------------------------------|----------------------------------------------------------------------------------------------------|---------------|----------------------------------------------|----------------------------------------------------------------------------------------------------|----------------------------------------------------------------------------------------------------|
| Years of<br>experience | Teacher<br>Years of<br>Teaching<br>Experience | The years as a full-time<br>teacher of record, not<br>including the 2023-24<br>school year. | Required for teacher<br>federal role type.                                                                                  | Teacher       | DC School<br>Report Card;<br>EdFacts         | <numeric (whole="" number)=""></numeric>                                                                                                    | Error Scenario: Missing data<br>Error Message: Teacher Years of Teaching<br>Experience is required.<br>Error Scenario: Teacher Years of Teaching<br>Experience' field is not a whole number.<br>Error Message: Include years as a full-time<br>teacher of record, not including this year. Please<br>report the truncated number. For example, if<br>years of experience is 1.8, report 1. Note: For<br>pre-populated data we have already adjusted<br>the values. LEAs should review any pre-<br>populated data and update it so that it reflects<br>the audit date of Oct. 5 of the current school<br>year or the following Monday if Oct. 5 falls on a<br>Saturday or Sunday. |

| Years of<br>experience       | Years of<br>School<br>Administrator<br>Experience | The years as a full-time<br>school administrator for<br>anyone listed with a<br>federal role of School<br>Administrator. | Only required if federal<br>role is "School<br>Administrator -<br>Principal/School Leader<br>(designate ONE per<br>school)" and 'School<br>Administrator - Other'                                                                                                    | PP/Admin/RSPs               | DC School<br>Report Card;<br>EdFacts | <numeric (whole="" number)=""></numeric>                                                                                                    | <ul> <li>Error Scenario: Missing data</li> <li>Error Message: Years of School Administrator<br/>Experience is required.</li> <li>Error Scenario: When the data in 'Years of<br/>School Administrator Experience' field is not a<br/>whole number.</li> <li>Error Message: Include years as a full-time<br/>school administrator for anyone listed with a<br/>federal role of "School Administrator." Do not<br/>include this year. Please report the truncated<br/>number. For example, if years of experience is<br/>1.8, report 1. Note: for pre-populated data we<br/>have already adjusted the values. LEAs should<br/>review any pre-populated data and update it so<br/>that it reflects the audit date of Oct 5 of the<br/>current school year or the following Monday if<br/>Oct. 5 falls on a Saturday or Sunday.</li> <li>Error Scenario: When there is a value in Years of<br/>School Administrator Experience field for a<br/>federal role for which Years of School<br/>Administrator Experience field is not applicable.</li> <li>Error Message: This data element is not<br/>necessary for the selected federal role. Please<br/>leave the field blank.</li> </ul> |
|------------------------------|---------------------------------------------------|----------------------------------------------------------------------------------------------------|----------------------------------------------------------------------------------------------------|-----------------------------|--------------------------------------|----------------------------------------------------------------------------------------------------|----------------------------------------------------------------------------------------------------|
| Education and<br>Preparation | Highest<br>Education<br>Attained                  | The type of degree the staff member received.                                                                            | <ol> <li>Required for Teacher<br/>Federal Role Type.</li> <li>Required for<br/>PP/Admin/RSPs Federal<br/>Role Type when federal<br/>roles are 'Paraprofessional<br/>– Special Education',<br/>'Special Education Support<br/>Staff, Interpreter', 'Special<br/>Education Support Staff,<br/>Orientation and Mobility<br/>Specialist', and 'Special</li> </ol> | • Teacher<br>•PP/Admin/RSPs | Educator<br>Preparation<br>report    | <ul> <li>48 Hours of college credit</li> <li>Associate's</li> <li>Bachelor's</li> <li>Master's</li> <li>Doctorate</li> <li>Other</li> </ul> | <ul> <li>Error Scenario: Missing data</li> <li>Error Message: Highest Education Attained is required.</li> <li>Error Scenario: Non-allowable value</li> <li>Error Message: Data entered is not an acceptable value for the data field. Please choose a value from the option set.</li> <li>Error Scenario: When there is a value in Highest Education Attained field for a federal role for which Highest Education Attained field is not applicable.</li> </ul>                                                                                                    |

|                              |                                                                       |                                                                                                    | Education Support Staff,<br>Recreation and<br>Therapeutic Recreation<br>Specialist'.                                                                                                    |                                     |                                                                         |                              | <b>Error Message</b> : This data element is not necessary for the selected federal role. Please leave the field blank.                                                                                                    |
|------------------------------|-----------------------------------------------------------------------|----------------------------------------------------------------------------------------------------|----------------------------------------------------------------------------------------------------|-------------------------------------|-------------------------------------------------------------------------|------------------------------|----------------------------------------------------------------------------------------------------|
| Education and<br>Preparation | Highest<br>Degree<br>Field/Major                                      | The field/major in which<br>the staff member<br>received this degree.                                                                                               | <ol> <li>Required for Teacher<br/>Federal Role Type.</li> <li>Required for<br/>PP/Admin/RSPs Federal<br/>Role Type when federal<br/>roles are 'Paraprofessional<br/>– Special Education',<br/>'Special Education Support<br/>Staff, Interpreter', 'Special<br/>Education Support Staff,<br/>Orientation and Mobility<br/>Specialist', and 'Special<br/>Education Support Staff,<br/>Recreation and<br/>Therapeutic Recreation<br/>Specialist'.</li> </ol> | • Teacher<br>•PP/Admin/RSPs         | Educator<br>Preparation<br>report                                       | <open text=""></open>        | <ul> <li>Error Scenario: Missing data</li> <li>Error Message: Highest Degree Field/Major is required.</li> <li>Error Scenario: When Highest Degree Field/Major field does not have enough data.</li> <li>Error Message: Please enter valid data.</li> <li>Error Scenario: When there is a value in Highest Degree Field/Major field for a federal role for which Highest Degree Field/Major field for a federal role for which Highest Degree Field/Major field is not applicable.</li> <li>Error Message: This data element is not necessary for the selected federal role. Please leave the field blank.</li> </ul> |
| Performance<br>Ratings       | Previous<br>School Year<br>Below<br>Effective<br>Evaluation<br>Rating | The indication for<br>whether the teacher<br>earned an evaluation<br>rating below "effective"<br>on the LEA's evaluation<br>system for the previous<br>school year. | Only required when<br>Federal Role Type is<br>'Teacher' and Returning<br>employee is not 'New<br>Employee'                                                                                                    | • Teachers<br>(Leavers<br>Included) | Teacher<br>Equity<br>Calculations;<br>Educator<br>Preparation<br>report | • Yes<br>• No<br>• Not Rated | <ul> <li>Error Scenario: Missing data</li> <li>Error Message: Previous School Year Below</li> <li>Effective Evaluation Rating is required when</li> <li>Federal Role Type is 'Teacher' and Returning</li> <li>employee is not 'New Employee'.</li> <li>Error Scenario: Not allowable value</li> <li>Error Message: Data entered is not an</li> <li>acceptable value for the data field. Please</li> <li>choose a value from the option set.</li> </ul>                                                                                                    |

## **Appendix C: Data Errors and Anomalies**

This section is for support addressing data errors and anomalies. LEAs should check the **Frequently Asked Questions section** to see if their issues are addressed there and continue to the **Data Errors and Anomalies tables** if they need more information.

#### The Data Errors and Anomalies tables include:

- Descriptions of each error and anomaly
- Information on how long the system takes to generate each error/anomaly
- The effect on the LEA's ability to upload and certify data on Certification Day (errors)
- Suggested next steps

## **Frequently Asked Questions**

1. A related service provider holds a license from the DC Department of Health. Why is the system showing a Certification Data error when "DC License or Certification Status" is marked as "Yes"?

The "DC License or Certification Status" field tracks OSSE credentials, not those provided by other agencies. Please update the field with the staff member's OSSE credential status as of Oct. 5.

#### 2. We were unable to resolve errors that prevent LEA's from certifying their data before Certification Day? What are our next steps?

In this scenario, LEAs will have to make an appeal to correct their data submission. In the event an LEA needs to appeal for more during the appeals window, the LEA must write a letter addressed to Superintendent Grant requesting to appeal and outlining reasons why they want to do so by **Friday**, **Nov. 10**. The LEA should email the letter to osse.superintendent@dc.gov and copy Elizabeth Ross, Deputy Assistant Superintendent of Teaching and Learning (Elizabeth.Ross@dc.gov).

#### 3. Why is the system showing a **Duplicate Staff error** when I only added a new position for a staff member?

[This can only occur if the LEA adds a record manually in the application] The system creates a Duplicate Staff error when more than one staff profile (not position) exists for a staff member in the application. LEAs should check to make sure they only create a new position when adding positions instead of creating an entirely new profile.

#### 4. What should I do if the system shows a Duplicate Staff error, but will not permit me to manually delete a teacher record in the application?

**Before Friday, Oct. 27:** LEAs should reupload their data using the application's import function **After Friday, Oct. 27:** LEAs should contact OSSE staff for support.

#### 5. Why is the application showing a High FTE Percentage error when none of the records for a staff member exceed 1.2?

The High FTE Percentage error flags when the cumulative FTE across all a staff member's records exceeds 1.2. LEAs should add the FTE across a staff member's records to ensure it does not exceed 1.2.

#### 6. The system is showing Missing or Invalid Data errors, but it is not clear which fields are missing or invalid.

The application will only show which **records** are affected by missing and/or invalid data. To find out which **fields** for each record are missing and/or invalid, please download your <u>"Current Data"</u> or a Results file from <u>your last upload</u> and navigate to the "Column Level Validations" column at the end of each data sheet for more information about which row has an error and in what field. Tip: LEAs can apply a filter to your "Column Level Validations" column to isolate rows with data issues.

#### 7. A teacher left the school at the end of last year and I am receiving a Missing Teacher Record from Previous Year error. Why do I need to include them in the collection?

**Every** teacher included in last year's Faculty and Staff Data Collection – including leavers – needs a **teacher** record in the current year's collection so OSSE can track evaluation ratings from the end of the previous school year. If a teacher included in last year's collection left the LEA before Oct. 5, include a teacher record for them and mark their returning status as "Leaver" with an FTE of 0.

#### 8. A teacher was promoted to a different role at our school this year, but I included a record for them in their new role. Why am I receiving a Missing Teacher Record from Previous Year error?

**Every** teacher included in last year's Faculty and Staff Data Collection – including transfers – needs a **teacher** record in the current year's collection so OSSE can track evaluation ratings from the end of the previous school year. If a teacher included in last year's collection moved to a different role at the LEA, include a teacher record for them and mark their returning status as "Transfer" with an FTE of 0.

#### 9. Why am I receiving an Unable to Assign UFSI Data error for a record if the first name, last name, date of birth and SSN for the record are correct?

UFSIs are assigned nightly by OSSE; therefore, when an LEA enters a new staff member, the UFSI is null and the application displays this error. There is no action needed by the LEA at this time. LEAs need to review the data if the error persists the next calendar day.

## Data Errors

| Error Name                                                | Description                                                                                                    | Time for System to<br>Generate Error                                                            | Prevents<br>Upload                    | Prevents<br>Certification             | Suggested Action                                                                                                    |
|-----------------------------------------------------------|----------------------------------------------------------------------------------------------------|-------------------------------------------------------------------------------------------------|---------------------------------------|---------------------------------------|----------------------------------------------------------------------------------------------------|
| Certification Data<br>Error                               | Licensing/certification information<br>does not match OSSE's licensure<br>database as of Oct. 5, 2023.<br>See <u>Appendix D: Certification Data</u><br><u>Errors and Anomalies</u> for different<br>causes of Certification Data Errors                                   | 1 Day/Overnight                                                                                 | Varies<br>(See<br><u>Appendix D</u> ) | Varies<br>(See<br><u>Appendix D</u> ) | The LEA should adjust the licensure fields to accurately reflect the staff member's licensure status as of Oct. 5, 2023                                                                                                    |
| Duplicate Position<br>Error                               | Teacher: The staff member has two or<br>more records with the same federal<br>role, school and subject.<br>Non-Teacher: The staff member has<br>two or more records with the same<br>federal role and school.                                                             | Real-time                                                                                       | √                                     | √                                     | The LEA should review the staff member's record and delete or update a position.                                                                                                    |
| Duplicate Staff<br>Data Error                             | The Duplicate Staff Data Error is<br>generated when there are more than<br>one staff member with the same UFSI<br>within the LEA.                                                                                                    | Real-time if the staff<br>record has UFSI.<br>One day, if a staff record<br>does not have UFSI. | -                                     | ~                                     | The LEA should review roster and delete duplicate profile records.<br>The LEA should contact OSSE if it is a duplicate teacher record that the system will not let them delete.                                                                                                    |
| Grade Spans with<br>No Reported<br>Teachers Data<br>Error | The application generates Grade Spans<br>with No Reported Teachers Data Error<br>when the grade spans the LEA serves<br>do not have any reported teachers in<br>the respective grade spans. Note that<br>this error is verified at the LEA-level<br>and not school-level. | Real-time                                                                                       | -                                     | ~                                     | The LEA should review the faculty and staff roster and add teachers with the federal roles within the LEAs reported grade band. If the reported grade band is incorrect, the LEA should have an Entity Management Information (EMI) form sent to OSSE by the Public Charter School Board (PCSB) or DC Public Schools (DCPS). |
| High FTE<br>Percentage Data<br>Error                      | The High FTE Percentage Data Error is<br>generated when the sum of a staff<br>member's total FTE percentage across<br>all their positions adds up to greater<br>than 1.2.                                                                                                 | Real-time if the staff<br>record has UFSI.<br>One day, if a staff record<br>does not have UFSI. | -                                     | -                                     | The LEA should review Full Time Employment (FTE) Percentage column for all the staff member's positions and update the data to make sure it adds up to a number between 0-1.2.                                                                                                    |

| Inconsistent Data<br>Error                        | <ul> <li>A staff member has multiple records<br/>and data are inconsistent across<br/>records for the below fields.</li> <li>Gender</li> <li>Race</li> <li>Ethnicity</li> <li>Leave Date</li> <li>Returning Status</li> <li>LEA Start Date</li> <li>DC Special Education Certification<br/>Status</li> <li>DC EL Certification Status</li> <li>Novice Teacher</li> <li>Teacher Years of Teaching<br/>Experience</li> <li>Years of School Administrator<br/>Experience</li> <li>Highest Education Attained</li> <li>Highest Degree Field or Major</li> <li>Previous School Year Below<br/>Effective Evaluation Rating</li> </ul> | Real-time | - | V            | The LEA should review the staff member's record and update the data.                                                                                                    |
|---------------------------------------------------|----------------------------------------------------------------------------------------------------|-----------|---|--------------|----------------------------------------------------------------------------------------------------|
| Missing Dual<br>Language<br>Program Data<br>Error | The Missing Dual Language Program<br>Data Error is generated if a school<br>within the LEA offers a dual language<br>program and has not reported any dual<br>language teachers.                                                                                                    | Real-time | - | $\checkmark$ | The LEA should review roster and accurately identify dual language teachers in the Dual Language Instruction section.                                                                                                    |
| Missing or Invalid<br>Data Error                  | A record has a missing required field or data submitted in an incorrect format.                                                                                                    | Real-time | ✓ | √            | The LEA should refer to <u>Appendix B: 2023 Data Element Descriptions and</u><br><u>Allowable Values</u> for a list of required fields and formats and adjust records<br>accordingly. Submitting a record without one of these fields or in the wrong<br>format will trigger a Missing or Invalid Data Error.<br>The application will only show which <i>records</i> are affected by missing and/or<br>invalid data. To find out which <i>fields</i> for each record are missing and/or invalid,<br>please download your <u>"Current Data"</u> or a Results file from <u>your last upload</u> and |

|                                                                           |                                                                                                    |                 |   |              | navigate to the "Column Level Validations" column at the end of each data<br>sheet for more information about which row has an error and in what field.<br>Tip: You can apply a filter to your "Column Level Validations" column to isolate<br>rows with data issues.                                                                                                    |
|---------------------------------------------------------------------------|----------------------------------------------------------------------------------------------------|-----------------|---|--------------|----------------------------------------------------------------------------------------------------|
| Missing Teacher<br>Record from<br>Previous Year                           | The Missing Teacher Record from<br>Previous Year is generated when a staff<br>member that was reported as a<br>teacher in the previous school year's<br>collection is not included in the current<br>collection.                                                            | Real-time       | - | ✓            | LEAs should review the report and add the staff members previously reported<br>as teachers to the application and provide leave date and Previous School Year<br>Evaluation Rating.                                                                                                    |
| Schools with No<br>Reported<br>Teachers Data<br>Error                     | The Schools with No Reported<br>Teachers Data Error is generated when<br>any schools listed under the LEA's<br>current list of schools do not have any<br>reported teachers.                                                                                                | Real-time       | - | $\checkmark$ | The LEA should add teacher records to the roster for that school.                                                                                                    |
| Schools with No<br>Students and has<br>Reported<br>Teachers Data<br>Error | The Schools with No Students and has<br>Reported Teachers Data Error is<br>generated when a school has reported<br>teachers but does not have any Stage 5<br>enrolled students in OSSE data<br>systems.                                                                     | Real-time       | - | ✓            | This error can be resolved if the LEA reassigns everyone with the federal role<br>Teacher to the federal role Student Support Staff- Other                                                                                                    |
| Teacher Federal<br>Role and Grades<br>Served Mismatch<br>Data Error       | The application generates Teacher<br>Federal Role and Grades Served<br>Mismatch Data Error when the LEA has<br>reported a federal role/grade span for<br>a grade span the LEA does not serve.<br>Note that this error is verified at the<br>LEA level and not school level. | Real-time       | - | ✓            | The LEA should review the roster and update the federal role for the teachers<br>with the federal role for a different grade band than what the LEA serves. If the<br>grade band is incorrect, the LEA should have an EMI form sent to OSSE by PCSB<br>or DCPS.                                                                                                    |
| Unable to Assign<br>UFSI Data Error                                       | The Unable to Assign UFSI Data Error is<br>generated when OSSE is unable to<br>assign a UFSI to a staff member due to<br>missing or invalid data. OSSE requires<br>the following information to create a<br>UFSI:<br>• First Name;                                          | 1 Day/Overnight | - | √            | The LEA should ensure that the First Name, Last Name, Date of Birth and SSN are complete and accurate. NOTE: UFSI is assigned nightly by OSSE; therefore, when an LEA enters a new staff member, the UFSI is null, and the application displays this error. There is no action needed by the LEA at this time. LEAs need to review the data if the error persists the next calendar day. |

|                                            | <ul> <li>Last Name;</li> <li>Date of Birth; and</li> <li>Last four digits of Social<br/>Security Number (SSN)</li> </ul>                                                                                                  |           |   |   |                                                                        |
|--------------------------------------------|----------------------------------------------------------------------------------------------------|-----------|---|---|------------------------------------------------------------------------|
| Vacancy Data Not<br>Reported Data<br>Error | The Vacancy Data Not Reported Data<br>Error is generated if the LEA has not<br>reported any vacancies and the LEA<br>has not checked the box in the<br>Vacancy page indicating that there are<br>no vacancies at the LEA. | Real-time | - | ~ | The LEA should review the Vacancy Page and update vacancy information. |

## **Data Anomalies**

| Anomaly Name                                      | Description                                                                                                    | Time for System to<br>Generate Anomaly | Suggested Action                                                                                               |
|---------------------------------------------------|----------------------------------------------------------------------------------------------------|----------------------------------------|----------------------------------------------------------------------------------------------------|
| Missing EL Teachers Data<br>Anomaly               | The Missing EL Teachers anomaly is generated for any<br>LEA that receives Title III funds but the sum for the EL<br>FTE field for a school listed under the LEA is equal to<br>zero.                                                                                                    | Real-time                              | LEAs should review the roster and ensure the EL FTE field for EL teachers is accurate.                         |
| Missing Principal/School Leader<br>Data Anomaly   | The Missing Principal/School Leader Data Anomaly is<br>generated when a school listed under the LEA does not<br>have anyone with a federal role of School Administrator<br>– Principal/School Leader and/ or School Administrator –<br>Other                                                                                                    | Real-time                              | LEAs should review the report and add staff members with school administrator federal role to the application. |
| Missing Related Service<br>Providers Data Anomaly | The Missing Related Service Providers anomaly is<br>generated for any school that has students with<br>disabilities with Stage 5 enrollment in SLED and<br>prescribed services as of Oct. 5 of the current school year<br>in the Special Programs system but has not identified<br>anyone with the federal role Special Education Support<br>Staff. | Real-time                              | LEAs should add Special Education Support Staff to the roster.                                                 |
| Missing Special Education<br>Teacher Data Anomaly | The Missing Special Education Teacher anomaly is generated for any LEA that receives IDEA funds but a school within the LEA does not have anyone identified as a Special Education Teacher.                                                                                                    | Real-time                              | LEAs should review the roster and ensure the Special Education Teacher field is accurate.                      |
| Missing Student Support<br>Staff                  | The Missing Student Support Staff anomaly is generated<br>for any school that has students with Stage 5 enrollment<br>in SLED as of Oct. 5 of the current school year but has not<br>identified anyone with the federal role Student Support<br>Staff.                                                                                              | Real-time                              | LEAs should add Student Support Staff to the roster.                                                           |

# Appendix D: Certification Data Errors and Anomalies

| Data Error                                                    | Error Scenario                                                                                                    | Error Message                                                                                                    | Anomaly Scenario                                                                                                    | Anomaly Message                                                                                                    |
|---------------------------------------------------------------|----------------------------------------------------------------------------------------------------|----------------------------------------------------------------------------------------------------|----------------------------------------------------------------------------------------------------|----------------------------------------------------------------------------------------------------|
| EL Certification Error                                        | OSSE will verify the data submitted by the LEA against<br>OSSE's Educator Licensure Data System. The data error<br>report is generated if the LEA reports that the EL teacher<br>has a DC license, and the OSSE licensure database does<br>not reflect that the EL teacher has a valid ESL/Teaching<br>English to speakers of other languages certification or a<br>bilingual education license as of Oct. 5 of the current<br>school year. | This staff member was reported as being<br>certified in DC, does not have a<br>certification in the OSSE licensure<br>database. | OSSE will verify the data submitted by the LEA<br>against OSSE's Educator Licensure Data System.<br>The anomaly is generated if the LEA reports that<br>the EL teacher does not have a DC license, and<br>the OSSE licensure database reflects that the EL<br>teacher has a valid ESL/Teaching English to<br>speakers of other languages certification or a<br>bilingual education license as of Oct. 5 of the<br>current school year.                                                                                                  | This staff member was reported as not<br>being certified in DC and has a valid<br>certification in the OSSE licensure<br>database.                                                                                                    |
| General License<br>Certification Error for<br>Charter Schools | NA                                                                                                    | NA                                                                                                    | OSSE will verify the data submitted by the LEA<br>against OSSE's Educator Licensure Data System.<br>The anomaly is generated if the LEA reports that<br>the teacher does not have a DC license, and the<br>OSSE licensure database reflects that the teacher<br>has a valid license as of Oct. 5 of the current<br>school year or the Charter LEA reports that the<br>teacher has a DC license, and the OSSE licensure<br>database does not reflect that the teacher has a<br>valid license as of Oct. 5 of the current school<br>year. | This staff member was reported as being<br>certified in DC, does not have a<br>certification in the OSSE licensure<br>database.<br>This staff member was reported as not<br>being certified in DC, and has a valid<br>certification in the OSSE licensure<br>database. |
| General License<br>Certification Error for<br>DCPS            | OSSE will verify the data submitted by the LEA against<br>OSSE's Educator Licensure Data System. The error<br>report is generated if DCPS reports that the teacher has<br>a DC license, and the OSSE licensure database does not<br>reflect that the teacher has a valid license as of Oct. 5 of<br>the current school year.                                                                                                    | This staff member was reported as being<br>certified in DC, does not have a<br>certification in the OSSE licensure<br>database. | OSSE will verify the data submitted by the LEA<br>against OSSE's Educator Licensure Data System.<br>The anomaly is generated if the LEA reports that<br>the teacher does not have a DC license, and the<br>OSSE licensure database reflects that the teacher<br>has a valid license as of Oct. 5 of the current<br>school year or the Charter LEA reports that the<br>teacher has a DC license, and the OSSE licensure<br>database does not reflect that the teacher has a<br>valid license as of Oct. 5 of the current school<br>year. | This staff member was reported as not<br>being certified in DC and has a valid<br>certification in the OSSE licensure<br>database.                                                                                                    |

| Data Error                                                                                                    | Error Scenario                                                                                                    | Error Message                                                                                                    | Anomaly Scenario                                                                                                    | Anomaly Message                                                                                                    |
|----------------------------------------------------------------------------------------------------|----------------------------------------------------------------------------------------------------|----------------------------------------------------------------------------------------------------|----------------------------------------------------------------------------------------------------|----------------------------------------------------------------------------------------------------|
| Related Service Provider<br>Certification Error for<br>Counselor/Rehabilitation<br>Counselor, Psychologist,<br>Social Worker and<br>Speech Language<br>Pathologist. | OSSE will verify the data submitted by the LEA against<br>OSSE's Educator Licensure Data System. The data error<br>report is generated if the LEA reports that the related<br>service provider has a DC license, and the OSSE licensure<br>database does not reflect that the staff member has a<br>valid license in the area of service as of Oct. 5 of the<br>current school year.                                                                  | This staff member was reported as being<br>certified in DC, does not have a<br>certification in the OSSE licensure<br>database.                                                      | OSSE will verify the data submitted by the LEA<br>against OSSE's Educator Licensure Data System.<br>The anomaly is generated if the LEA reports that<br>the related service provider does not have a DC<br>license and the OSSE licensure database reflects<br>that the related service provider has a valid<br>license in the area of service as of Oct. 5 of the<br>current school year.                                                                                                    | This staff member was reported as not<br>being certified in DC and has a valid<br>certification in the OSSE licensure<br>database.                                                                                                    |
| Special Education<br>Certification Error for<br>Charter Schools                                                                                                    | OSSE will verify the data submitted by the LEA against<br>OSSE's Educator Licensure Data System. The data error<br>is generated if the LEA reports that the special<br>education teacher has a special education license, and<br>the OSSE licensure database does not reflect that the<br>staff member has a valid license as of Oct. 5 of the<br>current school year, and the staff member's highest<br>degree is not a bachelor's degree or higher. | This staff member was reported as being<br>certified in DC, but the highest education<br>attained is not bachelors or higher and<br>the person does not hold an OSSE<br>certificate. | OSSE will verify the data submitted by the LEA<br>against OSSE's Educator Licensure Data System.<br>The data error is generated if the LEA reports<br>that the special education teacher has a special<br>education license and the OSSE licensure<br>database does not reflect that the staff member<br>has a valid license as of Oct. 5 of the current<br>school year, and the staff member's highest<br>degree is a bachelor's degree or higher.<br>OSSE will verify the data submitted by the LEA<br>against OSSE's Educator Licensure Data System.<br>The anomaly is generated if the LEA reports that<br>the special education teacher does not have a<br>special education license, and the OSSE licensure<br>database reflects that the special education<br>teacher has a valid license as of Oct. 5 of the<br>current school year. | This staff member was reported as being<br>certified in DC, does not have a<br>certification in the OSSE licensure<br>database, but is considered qualified<br>because they have bachelor's degree or<br>higher<br>This staff member was reported as not<br>being certified in DC but has a valid<br>certification in the OSSE licensure<br>database. |

| Data Error                                           | Error Scenario                                                                                                    | Error Message                                                                                                    | Anomaly Scenario                                                                                                    | Anomaly Message                                                                                                    |
|------------------------------------------------------|----------------------------------------------------------------------------------------------------|----------------------------------------------------------------------------------------------------|----------------------------------------------------------------------------------------------------|----------------------------------------------------------------------------------------------------|
| Special Education<br>Certification Error for<br>DCPS | OSSE will verify the data submitted by the LEA against<br>OSSE's Educator Licensure Data System. The data error<br>is generated if the LEA reports that the special<br>education teacher has a special education license, and<br>the OSSE licensure database does not reflect that the<br>staff member has a valid license as of Oct. 5 of the<br>current school year. | This staff member was reported as being<br>certified in DC, does not have a<br>certification in the OSSE licensure<br>database. | OSSE will verify the data submitted by the LEA<br>against OSSE's Educator Licensure Data System.<br>The anomaly is generated if the LEA reports that<br>the special education teacher does not have a<br>special education license, and the OSSE licensure<br>database reflects that the special education<br>teacher has a valid license as of Oct. 5 of the<br>current school year. | This staff member was reported as not<br>being certified in DC and has a valid<br>certification in the OSSE licensure<br>database. |